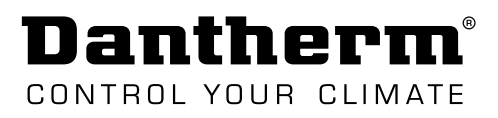

# **SERVICE MANUAL**

## CC 3000 controller

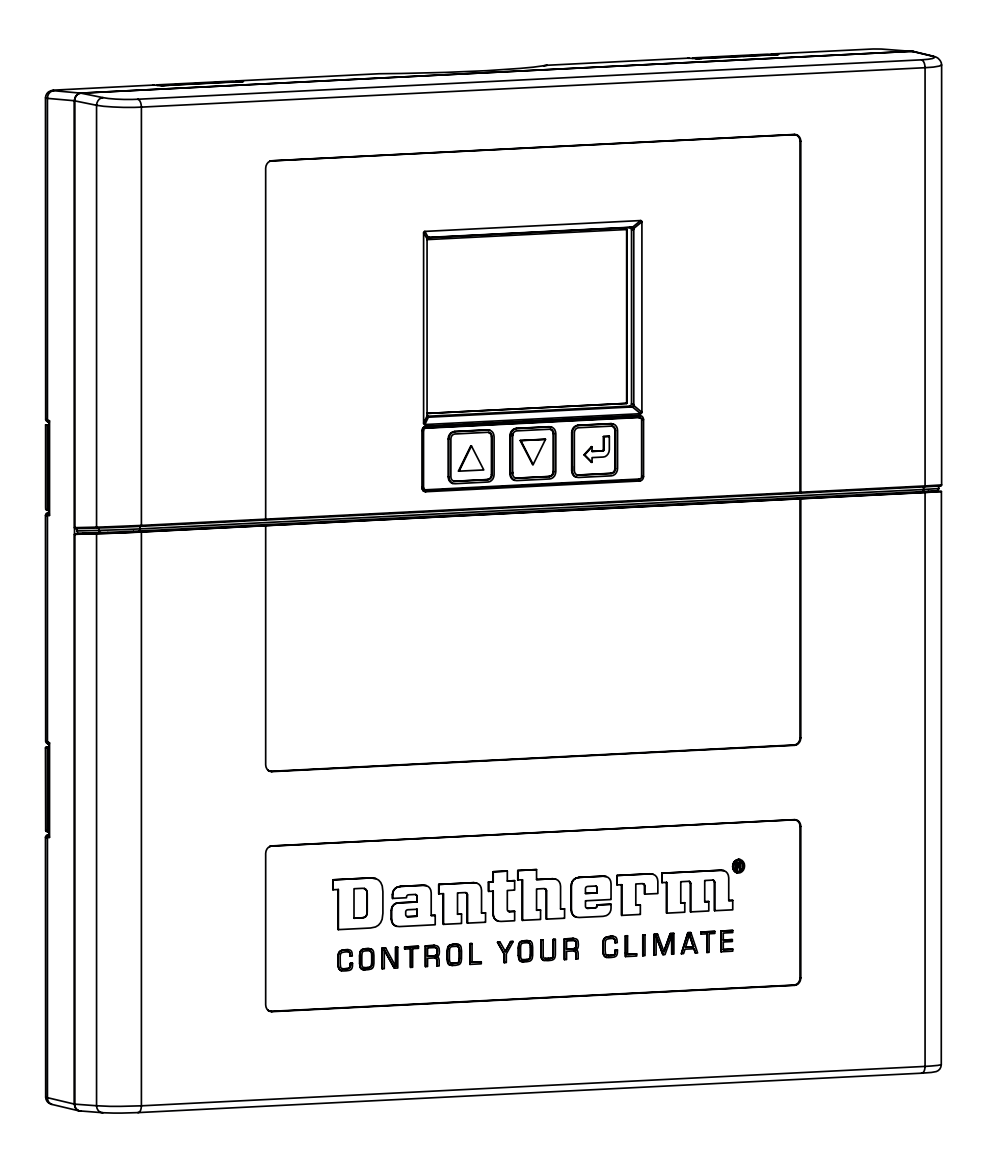

## Inleiding

## Inhoudsopgave

In deze servicehandleiding komen de volgende hoofdonderwerpen aan bod:

| Inleiding                                | 3    |
|------------------------------------------|------|
| Inhoudsopgave                            | 3    |
| Over deze handleiding                    | 4    |
| Veiligheid                               | 5    |
| Conformiteitsverklaring                  | 6    |
| Productbeschrijving                      | 7    |
| Algemene beschrijving                    | 7    |
| Elektronische besturing                  | 8    |
| Regelstrategie van het systeem           | 9    |
| Transport en uitpakken                   | . 12 |
| Uitpakken                                | 12   |
| Installatie                              | . 13 |
| De unit monteren                         | 13   |
| Configuratie van de uitgang              | 14   |
| Installatieopties – airconditioner       | 16   |
| Configuratie van digitale ingang (NO/NC) | 17   |
| Externe aansluitingen                    | 18   |
| Opstarten                                | 21   |
| Bediening                                | . 22 |
| Modi en instellingen (overzicht)         | 22   |
| Display en menuoverzicht                 | 24   |
| Startmenu-niveau                         | 26   |
| Submenu: Systeeminstellingen-niveau      | 29   |
| Submenu: Alarm configniveau              | 33   |
| Toegang via webinterface                 | 34   |
| Service                                  | . 35 |
| Firmware, gegevenslogboek & communicatie | 35   |
| Onderhoud                                | 37   |
| Bijlage                                  | . 38 |
| Technische gegevens                      | 38   |
| Schema's                                 | 39   |
| Afmetingen behuizing                     | 40   |
|                                          |      |

## Over deze handleiding

| Afkortingen in   | In deze ha         | andleiding worden de volgende afkortingen voor ventilatieterminologie gebruikt.                                                                                                    |
|------------------|--------------------|----------------------------------------------------------------------------------------------------|
| deze handleiding | Afk.               | Beschriiving                                                                                                    |
|                  | GUI/UI             | Grafische gebruikersinterface/gebruikersinterface                                                                                                    |
|                  | NO/NC              | Normaal geopend (NO)                                                                                                    |
|                  |                    | • een contact dat in de normale stand niet stroomvoerend is. Bij bekrachtiging sluit het contact, waardoor er een stroom gaat lopen.                                                                                      |
|                  |                    | Normaal gesloten (NC)                                                                                                    |
|                  |                    | • een contact dat in de normale stand stroomvoerend is. Bij bekrachtiging opent het contact en wordt de stroom onderbroken.                                                                                               |
|                  | NOC                | Network Operation Center                                                                                                    |
|                  | SELV               | Zeer lage veiligheidsspanning                                                                                                    |
|                  | SNMP               | Simple Network Management Protocol is een internetstandaardprotocol voor het verzamelen en ordenen van informatie over apparaten op IP-netwerken en voor het wijzigen van die informatie om apparaatgedrag te veranderen. |
|                  | TCP/IP             | Transmission Control Protocol/Internet Protocol                                                                                                    |
|                  | TTL-kop-<br>peling | Hardware-interface op basis van de elektrische eigenschappen van TTL (transis-<br>tor-transistorlogica)                                                                                                    |

Symbolen in dez handleiding In deze handleiding worden de volgende symbolen gebruikt om de aandacht te vestigen op mogelijke gevaren en op aanvullende, zeer relevante informatie.

| Gebruikte symbolen |                                                                                                    |
|--------------------|----------------------------------------------------------------------------------------------------|
| WAARSCHUWING       | Dit symbool, in combinatie met het woord "Waarschuwing", waar-<br>schuwt voor een gevaar met kans op ernstig letsel.                                |
|                    | Dit symbool, in combinatie met het woord "Voorzichtig", waar-<br>schuwt voor een gevaar met kans op licht of matig letsel en ma-<br>teriële schade. |
|                    | Dit symbool wordt gebruikt in combinatie met aanvullende tips en informatie over het gebruik van het apparaat.                                      |

Symbolen voor waarschuwingen en aanmaningen tot voorzichtigheid worden als volgt omschreven:

| WAAR-<br>SCHUWING/<br>VOORZICHTIG | <ul> <li>Type en bron van gevaar</li> <li>Toelichting, waar relevant.</li> <li>Wordt gebruikt voor het beschrijven van maatregelen om gevaar te voorkomen of onmid-<br/>dellijke maatregelen als het gevaar is opgetreden.</li> </ul> |
|-----------------------------------|----------------------------------------------------------------------------------------------------|
| Copyright                         | Het kopiëren van deze servicehandleiding, of delen ervan, is verboden zonder voorafgaande<br>schriftelijke toestemming van Dantherm.                                                                                                  |
| Voorbehoud                        | Dantherm behoudt zich het recht voor om op elk moment wijzigingen en verbeteringen in<br>het product en de servicehandleiding aan te brengen zonder voorafgaande kennisgeving of<br>verplichting.                                     |
| Recycling                         | Deze unit is ontworpen voor een lange levensduur. Aan het einde van de levensduur moet de<br>unit worden gerecycled volgens de nationale voorschriften en met aandacht voor het milieu.                                               |

## Veiligheid

Veiligheidsmaatregelen Het is belangrijk om de juiste bedieningsprocedures voor de vrije-koelunit op te volgen, inclusief de veiligheidsmaatregelen. Dantherm kan niet aansprakelijk worden gesteld voor zakelijke verliezen of lichamelijk letsel die zijn ontstaan door het niet-opvolgen van de veiligheidsprocedures.

Lees de hele handleiding door voordat u de unit gaat gebruiken.

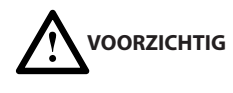

### Risico op beschadiging van apparatuur en lichamelijk letsel

- Digitale ingangen moeten worden aangesloten op potentiaalvrije contacten (interne 12 V pull-up)
  - GEEN 230 V AC of 48 V DC aansluiten
  - Zorg dat wordt voldaan aan het SELV-veiligheidsniveau (zeer lage veiligheidsspanning).
- Alarmuitgangen zijn potentiaalvrije contacten (max. 60 V DC/100 mA aansluiten)
  - GEEN 230 V AC op alarmuitgang aansluiten
  - Zorg dat wordt voldaan aan het SELV-veiligheidsniveau (zeer lage veiligheidsspanning).

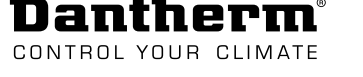

## Conformiteitsverklaring

Dantherm verklaart dat de hieronder vermelde unit: Nr.: 091210 Type: CC 3000

- voldoet aan de volgende richtlijnen:

| 2014/35/EU | Laagspanningsrichtlijn                             |
|------------|----------------------------------------------------|
| 2014/30/EU | EMC-richtlijn                                      |
| 2011/65/EU | RoHS-richtlijn (Beperking van gevaarlijke stoffen) |

- en is geproduceerd volgens de volgende geharmoniseerde normen:

EN 60950-1:2006 Apparatuur voor informatietechniek - Veiligheid - Deel 1

EN 61000-6-2:2019 Elektromagnetische compatibiliteit (EMC). Algemene normen. Immuniteit voor industriële omgevingen

EN 61000-6-3:2007 Elektromagnetische compatibiliteit (EMC). Algemene normen. Emissienormen voor huishoudelijke, handels- en lichtindustriële omgevingen

Skive, 12.08.2019

Product manade

Managing director Jakob Bonde Jessen

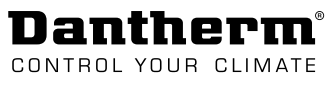

## Productbeschrijving

### Algemene beschrijving

### Functie-De CC 3000 is ontworpen als een single-board controller, inclusief alle aansluitingen die beschrijving nodig zijn voor het ondersteunen van producten voor vrije koeling, met of zonder extra airconditioner. De CC 3000-regelaar is ondergebracht in een speciaal ontworpen kunststof behuizing, met UL-klasse 94-V0, en is bedoeld voor wandmontage. De geïntegreerde microcontroller is een 32-bit Cortex M3 core. De CC 3000-regelaar ondersteunt een eenvoudige regeling van temperatuur en relatieve vochtigheid in behuizingen – altijd met het doel om het energieverbruik te minimaliseren. De regelaar kan de volgende apparatuur gelijktijdig regelen: twee vrije-koelunits • twee gemotoriseerde afvoerregelkleppen/TC-regelklep twee AC/DC-airconditioners (via 0-24VDC-uitgang) • één verwarming (via een andere 0-24VDC-uitgang) Deze afbeelding toont de verschillende onderdelen van de CC 3000-regelaar. Productafbeelding

- **C1**: Printkaartafdekking
- **C2**: Klemafdekking
- C3: Hoofdbehuizing
- C4: Wandmontage

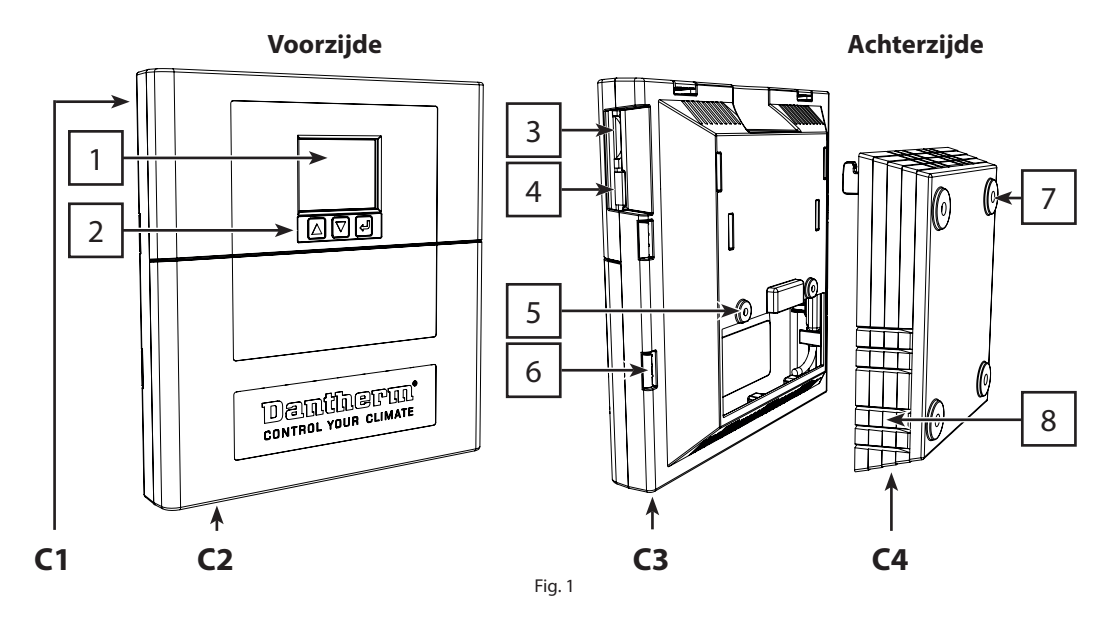

| Pos. | Beschrijving                  | Pos. | Beschrijving                       |
|------|-------------------------------|------|------------------------------------|
| 1    | Display                       | 5    | Bevestigingsgaten hoofdbehuizing   |
| 2    | Bedieningsknoppen             | 6    | Vergrendeling afdekking            |
| 3    | Sleuf voor geheugenkaart (SD) | 7    | Bevestigingsgaten voor wandmontage |
| 4    | TTL-koppeling (J6)            | 8    | Uitsparing voor kabeluitvoer       |

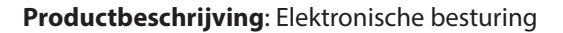

### **Elektronische besturing**

Inleiding

Dantherm

CONTROL YOUR CLIMATE

Het stuurcircuit van de CC 3000 is uitgevoerd met uitsluitend laagspanningsverbindingen en is ontworpen volgens EN/UL 60950.

Blokschema

Deze afbeelding toont de algemene systeembesturingsarchitectuur:

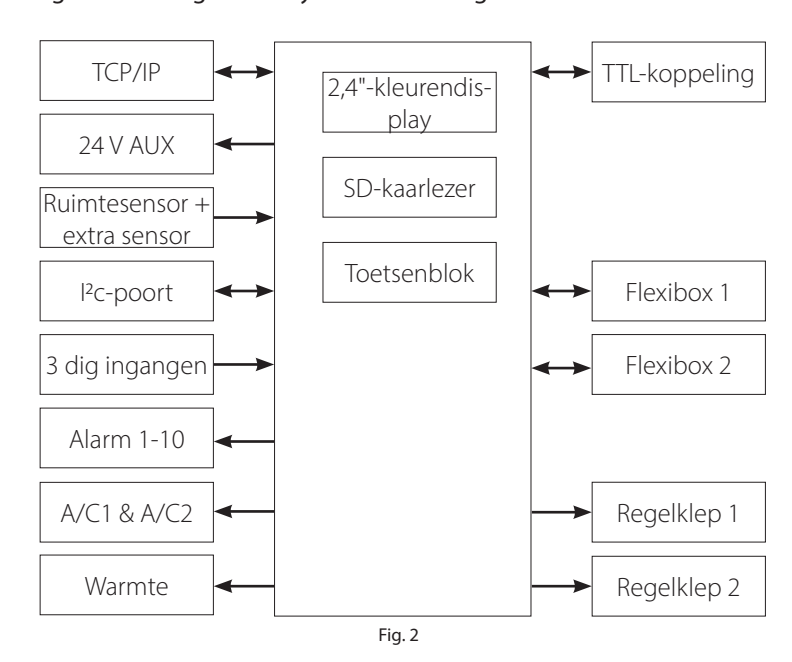

### Externe aansluitingen (overzicht)

Deze afbeelding geeft een overzicht van de elektrische aansluitingen. Alle aansluitingen worden uitgevoerd met meervoudige connectors met veerbelaste klemmen. Zie de uitgebreide aansluitspecificaties in de sectie "Externe aansluitingen" op pagina 18.

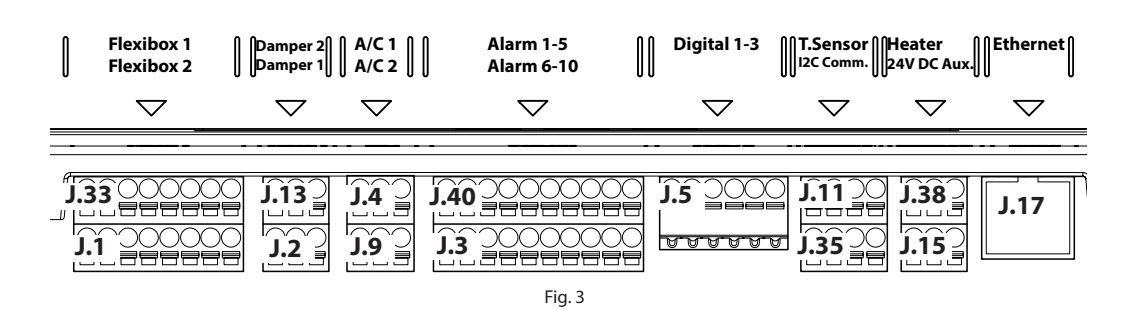

| Pos. | Klemmenstrook | Beschrijving                                                                  |
|------|---------------|-------------------------------------------------------------------------------|
| 1    | J.33 + J.1    | Aansluiting voor maximaal twee vrije-koelunits                                |
| 2    | J.13 + J.2    | Aansluiting voor maximaal twee gemotoriseerde regelkleppen                    |
| 3    | J.4 + J.9     | Aansluiting voor maximaal twee airconditioners                                |
| 4    | J.40 + J.3    | Alarmuitgangen                                                                |
| 5    | J.5           | Digitale ingang (aansluiting voor bv. brand-/rookmelder, deur-<br>schakelaar) |
| 6    | J.11 + J.35   | Aansluiting voor een temperatuursensor en vochtsensor                         |
| 7    | J.38 + J.15   | Aansluiting voor verwarming en apparatuur via 24 V DC                         |
| 8    | J.17          | Aansluiting voor ethernet/LAN                                                 |

## Regelstrategie van het systeem

| Inleiding | Deze sectie beschrijft de regelstrategie op basis van de mogelijke bedrijfsmodi: Vrije-koelmo-<br>dus, standaardmodus, energiebesparingsmodus en aircomodus.                                                                                       |  |  |
|-----------|----------------------------------------------------------------------------------------------------|--|--|
| Algemeen  | De basisregelstrategie van de CC 3000 kan als volgt worden omschreven:                                                                                                    |  |  |
| voorbeeld | <ul> <li>De aangesloten (optionele) <u>verwarming</u> start wanneer de temperatuur te laag is (het aan/<br/>uit-setpoint voor de verwarming is instelbaar).</li> </ul>                                                                             |  |  |
|           | <ul> <li>De <u>vrije-koelunit(s)</u> start(en) langzaam op wanneer de temperatuur hoger wordt dan het<br/>Min. °C-setpoint en de ventilator verhoogt het toerental langzaam (volgens de P-band) tot<br/>het Max °C-setpoint is bereikt.</li> </ul> |  |  |
|           | <ul> <li>De <u>P-band</u> start bij het Min °C-setpoint en stopt bij het Max. °C-setpoint.</li> </ul>                                                                                                    |  |  |
|           | <ul> <li>Voor de meeste configuraties kan worden volstaan met een P-band die zonder onder-<br/>brekingen doorloopt van Min. °C tot Max. °C. In dat geval zijn de setpoints voor Mid<sup>1</sup> en<br/>Mid<sup>2</sup> identiek.</li> </ul>        |  |  |
|           | <ul> <li>De P-band kan in twee delen worden gesplitst, waarbij de band wordt onderbroken<br/>door Mid<sup>1</sup> en Mid<sup>2</sup>, zoals afgebeeld in Fig. 4.</li> </ul>                                                                        |  |  |
|           | <ul> <li><u>De airconditioner(s)</u> wordt/worden geactiveerd wanneer het setpoint voor A/C AAN is<br/>bereikt en stopt/stoppen weer wanneer de temperatuur lager wordt dan het setpoint<br/>voor A/C UIT.</li> </ul>                              |  |  |
|           | <ul> <li><u>Noodbedrijf</u> is een speciale boostfunctie, waarbij alle aangesloten koelunits (zowel<br/>vrije koeling als A/C) tegelijkertijd opstarten, totdat de temperatuur daalt tot onder de<br/>nooduitschakeling.</li> </ul>                |  |  |
|           |                                                                                                    |  |  |
|           | Both free cooling<br>and A/C                                                                                                    |  |  |
|           | AC1 AC2                                                                                                    |  |  |
|           | Min Mid <sup>1</sup> Mid <sup>2</sup> Max OFF ON OFF ON Room<br>Emp.                                                                                                    |  |  |

Onderstaande tabel toont de verschillende instellingen die met de CC 3000-regelaar kunnen worden aangepast.

Fig. 4

| Afk.             | Beschrijving                                                                      |
|------------------|-----------------------------------------------------------------------------------|
| OFF - UIT        | Temperatuur wanneer de ventilator stopt                                           |
| ON - AAN         | Temperatuur wanneer de ventilator start                                           |
| Heat - Warmte    | Temperatuur waarbij de verwarming (optioneel) actief is                           |
| Setpoint         | Gewenste binnentemperatuur                                                        |
|                  | <ul> <li>ventilatortoerental wordt aangepast tussen Min. °C en Max. °C</li> </ul> |
| Min. °C          | Temperatuur aan lage zijde van P-band                                             |
| Mid <sup>1</sup> | Hoge zijde van P-band 1                                                           |
| Mid <sup>2</sup> | Lage zijde van P-band 2                                                           |
| Max. °C          | Temperatuur aan hoge zijde van P-band                                             |
| P-band (1 & 2)   | Proportionele regeling van ventilatortoerental op basis van binnentem-            |
|                  | peratuur                                                                          |
| A/C 1 ON - aan   | Externe airco-unit 1 start op, indien aangesloten                                 |
| A/C 1 OFF - uit  | Externe airco-unit 1 stopt, indien aangesloten                                    |

| A/C 2 ON - aan                    | Externe airco-unit 2 start op, indien aangesloten                                          |
|-----------------------------------|--------------------------------------------------------------------------------------------|
| A/C 2 OFF - uit                   | Externe airco-unit 2 stopt, indien aangesloten                                             |
| Emergency -<br>Noodbedrijf<br>aan | Ventilator draait 100% (vrije koeling en airconditioner actief, indien geïn-<br>stalleerd) |
| Emergency -<br>Noodbedrijf uit    | Ventilator keert terug naar nominaal toerental                                             |

De standaardwaarden voor bovenstaande setpoints vindt u in de handleiding voor de vrije-koelunit.

Vrije koelmodus (standaard) Werking met uitsluitend vrije-koelunit(s). Vrije-koelunit verlaag/verhoogt ventilatortoerental geleidelijk tussen Min. °C en Max. °C.

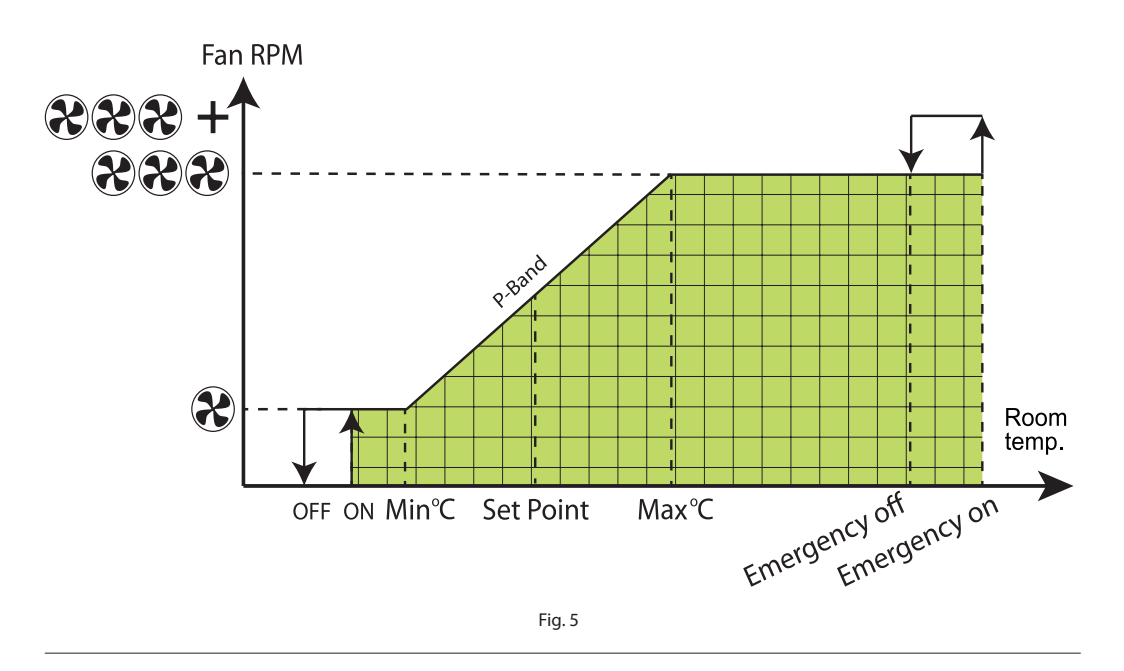

### Standaardmodus

De vrije-koelunit start wanneer de buitentemperatuur minstens 3 °C lager is dan het <u>setpoint</u>. Als de buitentemperatuur dichter bij of boven het setpoint ligt en koeling nodig is, zal de airco-unit zelfstandig werken.

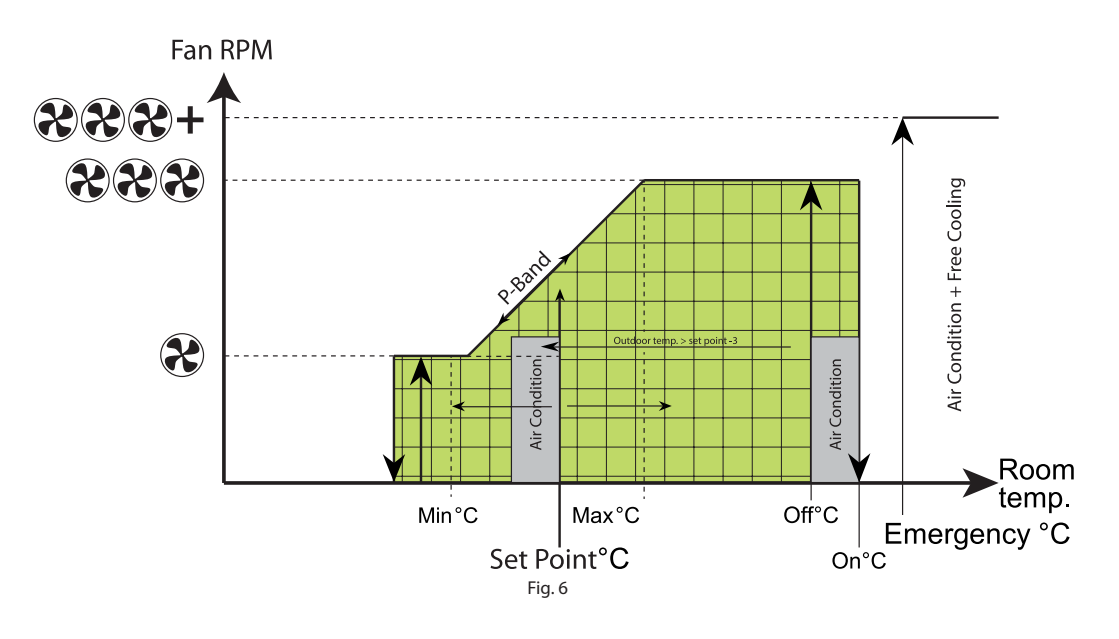

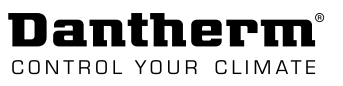

Energiebesparingsmodus De vrije-koelunit start wanneer de buitentemperatuur minstens 1 °C lager is dan de <u>binnen-temperatuur</u>. Als de buitentemperatuur dichter bij of boven het setpoint ligt en koeling nodig is, zal de airco-unit zelfstandig werken.

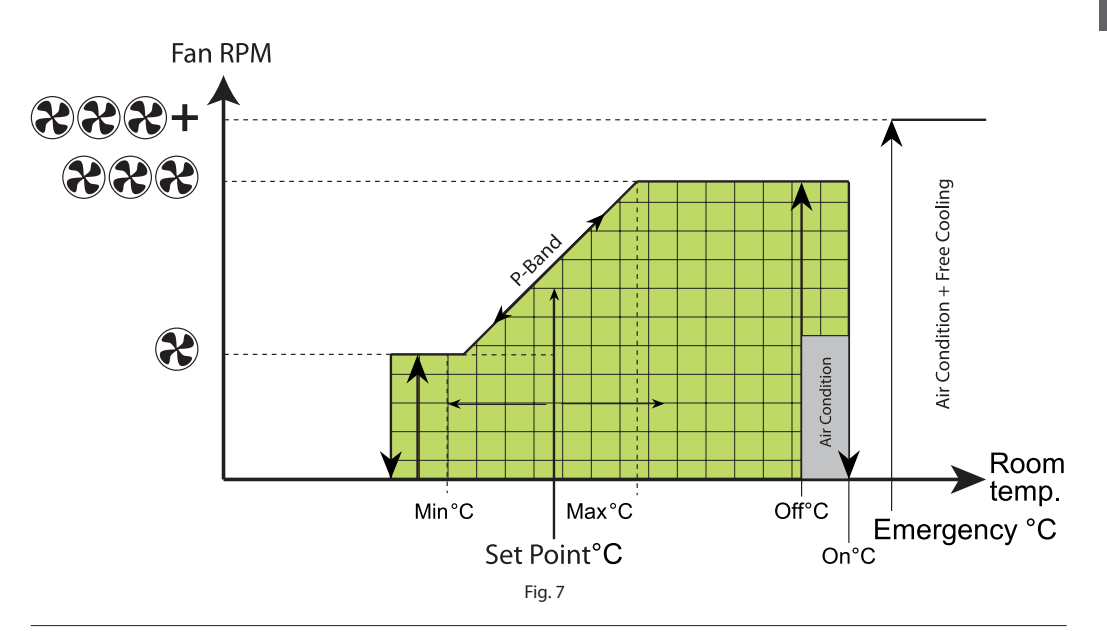

### Aircomodus De vrije-koelunit is niet actief. Alleen de aangesloten airconditioner werkt.

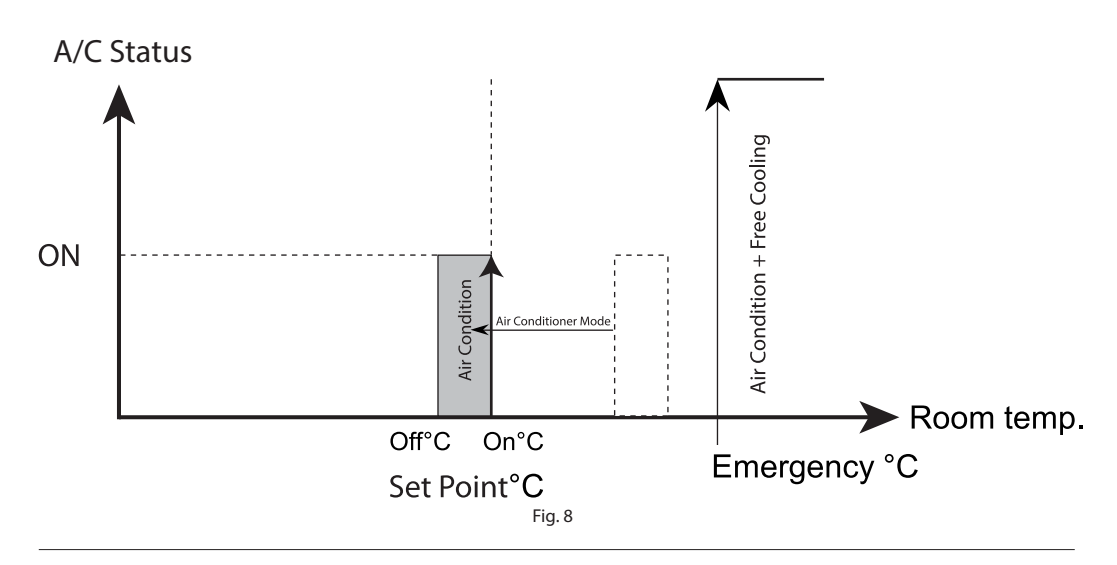

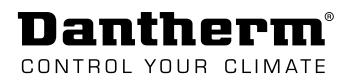

## Transport en uitpakken

## Uitpakken

| Controleren op  | Stap       Handeling         ansportschade       1       Meld duidelijk zichtbare beschadigingen onmiddellijk na levering bij de vervoerder. |                                                                                   |                                  |                 |  |  |
|-----------------|----------------------------------------------------------------------------------------------------|-----------------------------------------------------------------------------------|----------------------------------|-----------------|--|--|
| transportschade |                                                                                                    |                                                                                   |                                  | e vervoerder    |  |  |
|                 | 1 IV                                                                                                    | nelu uuuenijk zichtbale beschauigingen onniuuenijk na ievening bij de vervoerder, |                                  |                 |  |  |
|                 | 2 C                                                                                                    | pakketalenst, postalenst enzovoort, en noteer de schade op net vervoersdocument.  |                                  |                 |  |  |
|                 | 2 0                                                                                                    | Controleer de inhoud van de doos.                                                 |                                  |                 |  |  |
|                 | 3 N                                                                                                    | eem meteen contact op met de verani                                               | twoordelijke verkoper of gespe   | cialiseerde     |  |  |
|                 | d                                                                                                    | ealer als u na het uitpakken van het ap                                           | paraat transportschade consta    | teert of als de |  |  |
|                 | le                                                                                                    | vering niet compleet blijkt te zijn.                                              |                                  |                 |  |  |
|                 |                                                                                                    |                                                                                   |                                  |                 |  |  |
| Inhoud van de   | De leveri                                                                                                    | ng omvat het volgende:                                                            |                                  |                 |  |  |
| doos            | Hoev-                                                                                                    | Beschriiving                                                                      | Afbeelding                       |                 |  |  |
|                 | eelheid                                                                                                    | , ,                                                                               | 3                                |                 |  |  |
|                 | 1                                                                                                    | CC 3000-regelaar                                                                  |                                  |                 |  |  |
|                 |                                                                                                    | Ĵ                                                                                 |                                  |                 |  |  |
|                 |                                                                                                    |                                                                                   |                                  |                 |  |  |
|                 |                                                                                                    |                                                                                   |                                  |                 |  |  |
|                 |                                                                                                    |                                                                                   |                                  |                 |  |  |
|                 |                                                                                                    |                                                                                   |                                  |                 |  |  |
|                 |                                                                                                    |                                                                                   |                                  |                 |  |  |
|                 |                                                                                                    |                                                                                   |                                  |                 |  |  |
|                 |                                                                                                    |                                                                                   |                                  |                 |  |  |
|                 |                                                                                                    |                                                                                   |                                  |                 |  |  |
|                 |                                                                                                    |                                                                                   | 275-012                          |                 |  |  |
|                 |                                                                                                    |                                                                                   |                                  | IATE            |  |  |
|                 |                                                                                                    |                                                                                   | CONTROL FORM                     |                 |  |  |
|                 |                                                                                                    |                                                                                   |                                  |                 |  |  |
|                 |                                                                                                    |                                                                                   |                                  |                 |  |  |
|                 | 1                                                                                                    | zak incl.:                                                                        |                                  |                 |  |  |
|                 | 4                                                                                                    | rawlplug (8 x 40)                                                                 |                                  | man             |  |  |
|                 |                                                                                                    |                                                                                   |                                  | Logo            |  |  |
|                 | 4                                                                                                    | schroeven voor stenen muur (cilinde                                               | erkop, pozidriv, A2 – ø4,8 x 38) |                 |  |  |
|                 | 4                                                                                                    | schroeven voor metalen wand                                                       |                                  |                 |  |  |
|                 |                                                                                                    | (zelfborende plaatschroeven, cilinde                                              | erkop, pozidriv, ø4,8 x 32)      | Grannannan 2    |  |  |
|                 | 2                                                                                                    | schroeven om de hoofdbehuizing a                                                  | an de wand te monteren           | (]              |  |  |
|                 |                                                                                                    | (cilinderkon tory plus $a4.0 \times 12$ )                                         |                                  | € auuuuuu       |  |  |

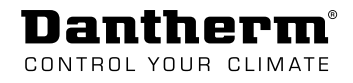

## Installatie

## De unit monteren

Installatie & wandmontage

| Stap | Handeling                                                                                                    | Afbeelding                                                                                                    |
|------|----------------------------------------------------------------------------------------------------|----------------------------------------------------------------------------------------------------|
| 1    | Verwijder de wandsteun van de<br>hoofdbehuizing.                                                                                              |                                                                                                    |
| Z    | wand.                                                                                                    |                                                                                                    |
| 3    | Druk de vergrendeling aan<br>weerszijden van de afdekking<br>in om de klemafdekking te ont-<br>grendelen.                                     |                                                                                                    |
| 4    | Verwijder enkele uitbreek-<br>poorten van de wandsteun om<br>kabelgoten te kunnen integre-<br>ren.                                            |                                                                                                    |
| 5    | Voer de kabels vanaf de gewen-<br>ste externe apparatuur door de<br>wandsteun naar de hoofdbehu-<br>izing.                                    |                                                                                                    |
| 6    | Klik de hoofdbehuizing vast op<br>de wandsteun.                                                                                               |                                                                                                    |
| 7    | Bevestig de hoofdbehuizing<br>op de wandsteun met de twee<br>schroeven die zijn meegeleverd.                                                  |                                                                                                    |
| 8    | <ul> <li>Sluit de externe apparatuur aan o<br/>gen" op pagina 18 voor meer aan</li> <li>Raadpleeg pagina 14 als u de<br/>wijzigen.</li> </ul> | op de klemmenstrook. Zie sectie "Externe aansluitin-<br>sluitgegevens.<br>e configuratie van de uitgang (NO/NC) moet |

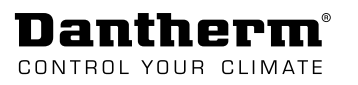

## Configuratie van de uitgang

| Toegang tot |  |
|-------------|--|
| printkaart  |  |

Het wijzigen van de uitgangsconfiguratie gebeurt op de printkaart:

- 1. Druk de vergrendeling aan weerszijden van de afdekking in om de klemafdekking te ontgrendelen.
- 2. Trek de klemafdekking naar buiten.
- 3. Druk de vergrendeling aan weerszijden en bovenaan in om de afdekking van de printkaart te ontgrendelen.
- 4. Trek de afdekking van de printkaart naar buiten.

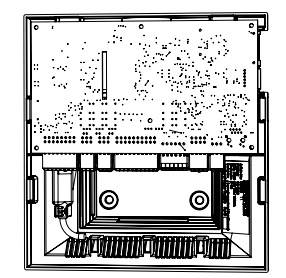

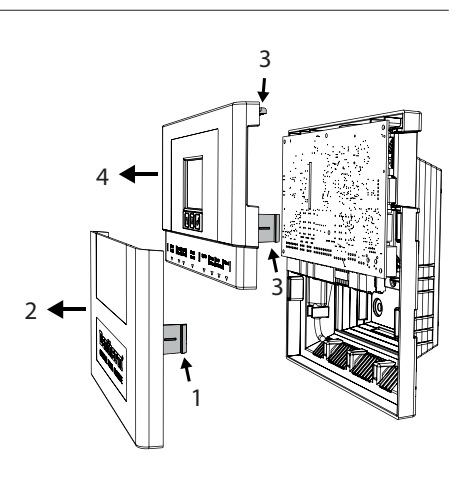

## Dantherm

**Configuratieopties** Hieronder ziet u de standaard jumperposities op de printkaart en de mogelijke configuraties.

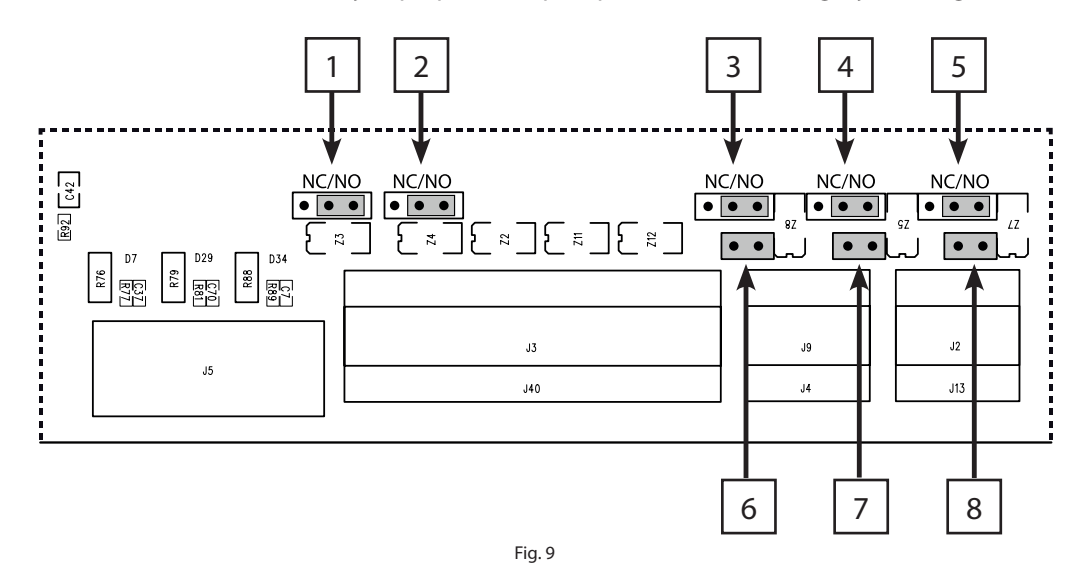

### Jumper 1-5: Config. 1

• <u>Omzetten</u> van de jumpers maakt het mogelijk om de configuratie van de betreffende uitgangen te wijzigen van normaal geopend (NO) naar normaal gesloten (NC).

### Jumper 6-8: Config. 2

 <u>Verwijderen</u> van de jumpers wijzigt de configuratie van de betreffende uitgangen van 24 V DC naar droge contacten. Zie "Installatieopties – airconditioner" op pagina 16 voor aansluitvoorbeelden)

| Contacten          | Jumper | Config. 1       | Jumper | Config. 2                  |
|--------------------|--------|-----------------|--------|----------------------------|
| Alarm 1            | 1      | Te configureren |        | Droge contacten (vast)     |
| Alarm 2            | 2      | als:            | -      |                            |
| A/C 1              | 3      | NO (stan-       | 6      | Te configureren als:       |
| (airconditioner 1) |        | daard)<br>• NC  |        | • 24 V DC (stan-<br>daard) |
| A/C 2              | 4      |                 | 7      |                            |
| (airconditioner 2) |        |                 |        | Droog contact              |
| Verwarming         | 5      |                 | 8      |                            |

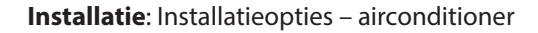

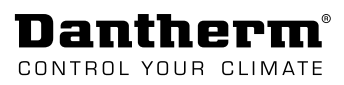

### Installatieopties – airconditioner

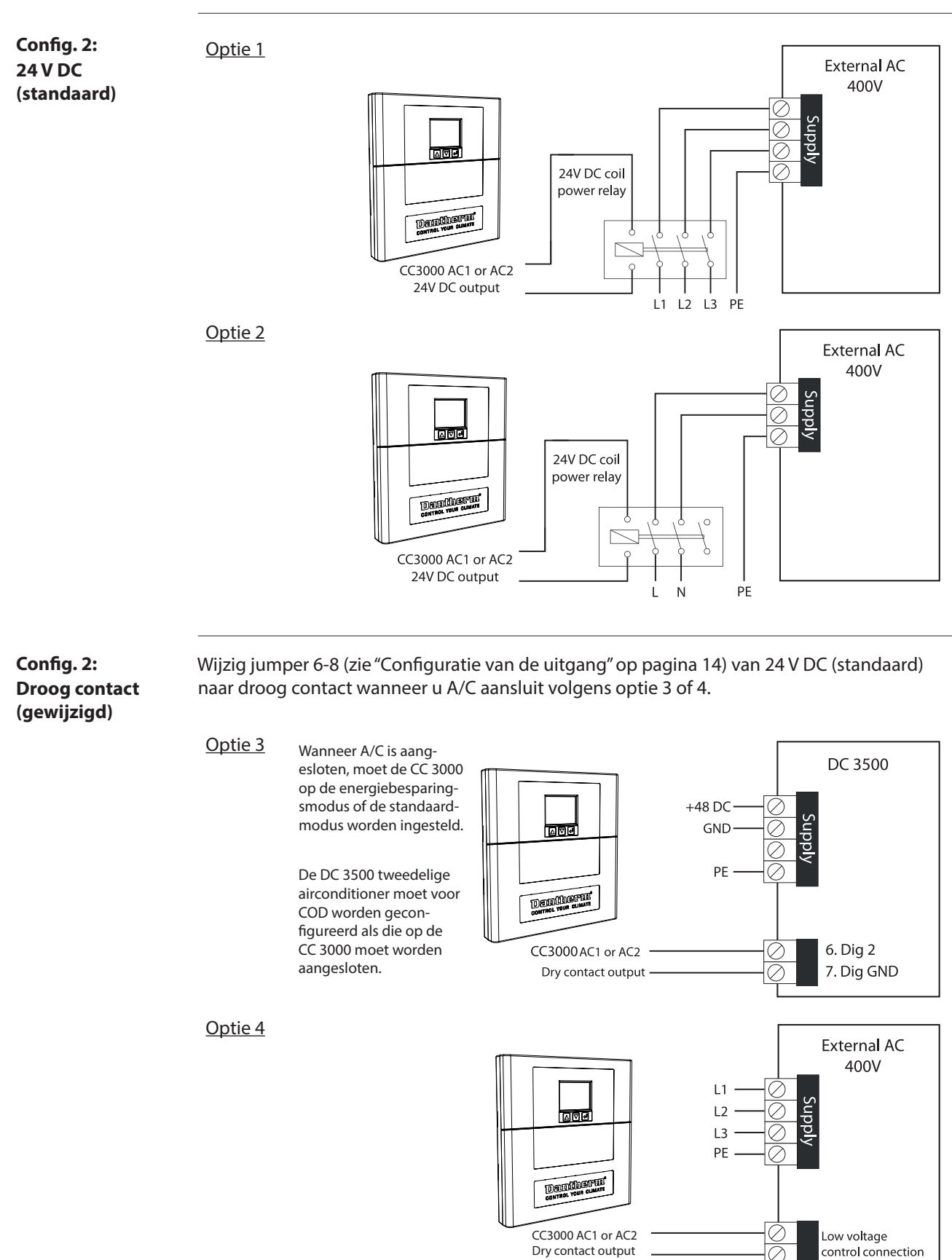

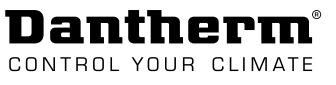

## Configuratie van digitale ingang (NO/NC)

Wijziging van NO<br/>naar NCAls de digitale ingangen worden gebruikt in combinatie met externe transducers zoals een<br/>brand-/rookmelder, kan het nodig zijn om de ingang te wijzigen van normaal geopend (NO)<br/>naar normaal gesloten (NC).

Dat kan alleen worden gedaan via het configuratiebestand. Volg onderstaande stappen:

| Pos. | Handeling Afbeelding                                                                                                    |    |
|------|----------------------------------------------------------------------------------------------------|----|
| 1    | Plaats de SD-kaart in de SD-kaartlezer op uw pc.                                                                                                    |    |
| 2    | Open het .txt-bestand met de bestandsnaam die bij uw product hoort.                                                                                                    |    |
|      | <ul> <li>Het .txt-bestand is te openen met WordPad.</li> </ul>                                                                                                    |    |
| 3    | Ga naar de configuratiesectie onder systeembeheer en wijzig regel 57/58/59 op basi<br>van uw vereisten:                                                                                      | is |
|      | • 57.Dig.1 NO/NC Type [0/1]: 0                                                                                                    |    |
|      | • 58.Dig.2 NO/NC Type [0/1]: 0                                                                                                    |    |
|      | • 59.Dig.3 NO/NC Type [0/1]: 0                                                                                                    |    |
|      |                                                                                                    |    |
|      | Opmerking: (NO=0 NC=1)                                                                                                    |    |
| 4    | Sla het bestand op en sluit het nadat u de gewenste aanpassing hebt uitgevoerd.                                                                                                    |    |
| 5    | Plaats de SD-kaart in de regelaar.                                                                                                    |    |
| 6    | Ga naar "Productconfiguratie" (zie<br>"Fig. 13" op pagina 25 voor een<br>menuoverzicht) en selecteer de<br>naam in de lijst. Druk op Enter.<br>De nieuwe instellingen worden nu<br>geüpload. |    |

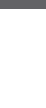

## Dantherm®

## **Externe aansluitingen**

Toegang tot klemmen Toegang tot aansluitklemmen:

- Druk de vergrendeling aan weerszijden van de afdekking in om de klemafdekking te ontgrendelen.
- 2. Trek de klemafdekking naar buiten.

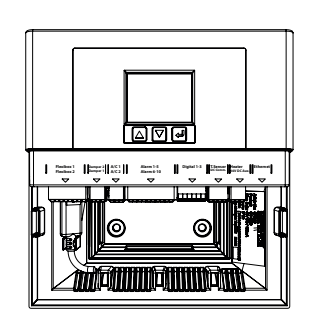

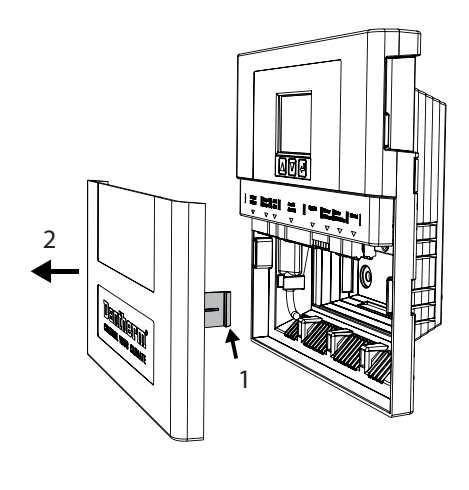

#### Afbeelding Detail 1

Onderstaande afbeelding toont de klemmen die moeten worden gebruikt voor het aansluiten van vrije-koelunits, regelkleppen, airconditioners en alarmen.

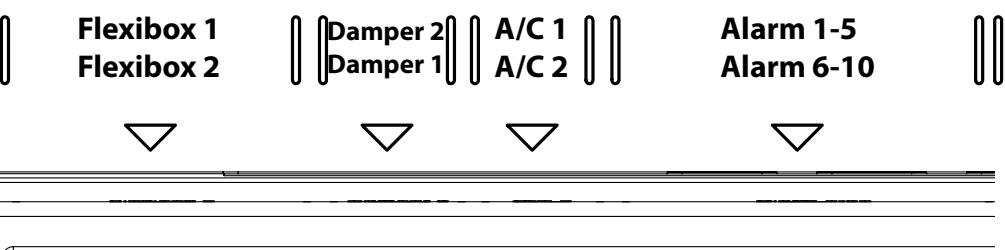

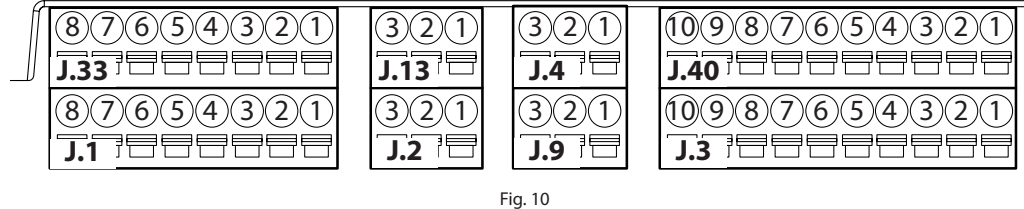

### Afbeelding Detail 2

Onderstaande afbeelding toont de klemmen die moeten worden gebruikt om een accessoire op de digitale ingang aan te sluiten, zoals temperatuursensor/l<sup>2</sup>C-comm. (vochtsensor), 24 V DC AUX/verwarming en ethernet.

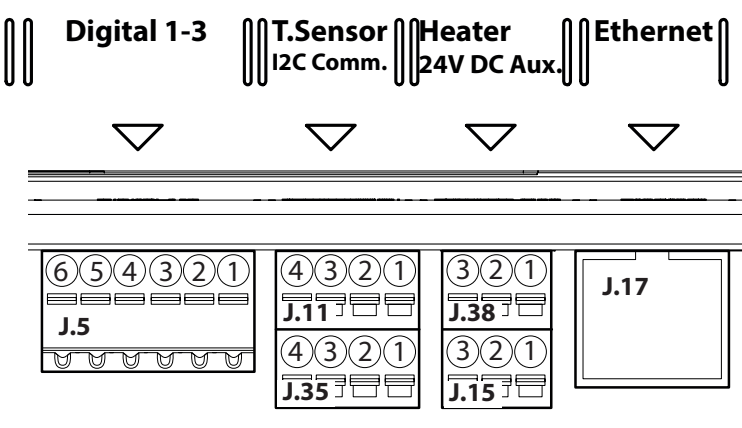

Fig. 11

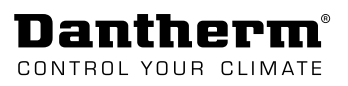

| •                                                 | units                                                                                     | emmenstroken .                                                                                                    | J.33 en J.1 zijn b                                                                                               | edoeld voor                                                                                                    | het aan                                                                                                    | sluiten van maximaal tv                                                                                                    | wee v                                    | vrije-koe-                                             |
|---------------------------------------------------|-------------------------------------------------------------------------------------------|----------------------------------------------------------------------------------------------------|----------------------------------------------------------------------------------------------------|----------------------------------------------------------------------------------------------------|----------------------------------------------------------------------------------------------------|----------------------------------------------------------------------------------------------------|------------------------------------------|--------------------------------------------------------|
|                                                   | Ţ                                                                                         | ype klem: Anyte                                                                                                    | k KE161151A00                                                                                                    | 00G (compat                                                                                                    | ibel met                                                                                                    | Anytek KD161050A000                                                                                                    | 0G).                                     |                                                        |
|                                                   | Pin                                                                                       | J.33<br>Elevibor 1                                                                                                    | J.1<br>Elevibor 2                                                                                                | Kabo                                                                                                    | eltype                                                                                                    |                                                                                                    |                                          |                                                        |
|                                                   | 1                                                                                         |                                                                                                    |                                                                                                    | 0.5 m                                                                                                    | am <sup>2</sup>                                                                                                    |                                                                                                    |                                          |                                                        |
|                                                   | 1                                                                                         |                                                                                                    | )<br>nuriio koolunit                                                                                             | ., 0,511                                                                                                    |                                                                                                    |                                                                                                    |                                          |                                                        |
| _                                                 | 2                                                                                         |                                                                                                    | n vrije-koelunit                                                                                                 | .)                                                                                                    |                                                                                                    |                                                                                                    |                                          |                                                        |
| -                                                 | 2                                                                                         | Tacho                                                                                                    |                                                                                                    |                                                                                                    |                                                                                                    |                                                                                                    |                                          |                                                        |
|                                                   | 5<br>Д                                                                                    | GND                                                                                                    |                                                                                                    |                                                                                                    |                                                                                                    |                                                                                                    |                                          |                                                        |
|                                                   | т<br>5                                                                                    | Filter                                                                                                    |                                                                                                    |                                                                                                    |                                                                                                    |                                                                                                    |                                          |                                                        |
|                                                   | 5<br>6                                                                                    | GND                                                                                                    |                                                                                                    |                                                                                                    |                                                                                                    |                                                                                                    |                                          |                                                        |
|                                                   | 7                                                                                         | Buitentemp se                                                                                                    | ensor                                                                                                    |                                                                                                    |                                                                                                    |                                                                                                    |                                          |                                                        |
|                                                   | 8                                                                                         | GND                                                                                                    |                                                                                                    |                                                                                                    |                                                                                                    |                                                                                                    |                                          |                                                        |
| Gemotoriseerde C<br>regelkleppen r<br>(Fig. 10) • | De kle<br>iseer<br>T                                                                      | emmenstroken .<br>de regelklepper<br>ype klem: Anyte                                                                                                    | J.13 en J.2 zijn b<br>า.<br>ะk KE061151A00                                                                       | oedoeld voor                                                                                                    | r het aan:<br>ibel met                                                                                                    | sluiten van maximaal t<br>Anytek KD061050A00                                                                                                    | wee <u>(</u><br>0G).                     | gemoto-                                                |
|                                                   | Pin                                                                                       | J.13                                                                                                    | J.2                                                                                                    | Kabeltype                                                                                                    |                                                                                                    |                                                                                                    |                                          |                                                        |
|                                                   |                                                                                           | Regelklep 2                                                                                                    | Regelklep 2                                                                                                    |                                                                                                    |                                                                                                    |                                                                                                    |                                          |                                                        |
| _                                                 | 1                                                                                         | Gesloten-sign                                                                                                    | aal                                                                                                    | 0,5 mm <sup>2</sup>                                                                                                    |                                                                                                    |                                                                                                    |                                          |                                                        |
|                                                   | 2                                                                                         | Open-signaal                                                                                                    |                                                                                                    |                                                                                                    |                                                                                                    |                                                                                                    |                                          |                                                        |
|                                                   | 3                                                                                         | Moedercontac                                                                                                    | t (afgezekerd)                                                                                                   |                                                                                                    |                                                                                                    |                                                                                                    |                                          |                                                        |
| (Fig. 10) t                                       | ionei<br>T<br>Pin                                                                         | rs.<br>ype klem: Anyte                                                                                                    | k KE061151A00                                                                                                    | 00G (compat                                                                                                    | ibel met                                                                                                    | Anytek KD061050A00                                                                                                    | DG).<br>Kal                              | peltype                                                |
|                                                   |                                                                                           | A/C 1                                                                                                    |                                                                                                    | A/C 2                                                                                                    |                                                                                                    |                                                                                                    |                                          |                                                        |
|                                                   | 1                                                                                         | 24 V AC - 100 r                                                                                                    | nA.                                                                                                    |                                                                                                    |                                                                                                    |                                                                                                    | 0,5                                      | mm <sup>2</sup>                                        |
|                                                   |                                                                                           | De uitgang is t<br>Voor een 0/24'                                                                                                    | e configureren<br>VDC-uitgang m<br>pagina 14)                                                                    | De uitgang is te configureren als droog contact of als 0/24VDC-u<br>Voor een 0/24VDC-uitgang moet een jumper op de printkaart w |                                                                                                    |                                                                                                    |                                          |                                                        |
|                                                   | 2                                                                                         |                                                                                                    | 0/24 V DC                                                                                                    |                                                                                                    |                                                                                                    |                                                                                                    |                                          |                                                        |
| -                                                 | /                                                                                         | $(1/24 \vee 1)$                                                                                                    |                                                                                                    |                                                                                                    |                                                                                                    |                                                                                                    |                                          |                                                        |
| -                                                 | ∠<br>3                                                                                    | 0/24 V DC<br>GND                                                                                                    |                                                                                                    |                                                                                                    |                                                                                                    |                                                                                                    | _                                        |                                                        |
| -                                                 | 3                                                                                         | 0/24 V DC<br>GND                                                                                                    |                                                                                                    |                                                                                                    |                                                                                                    |                                                                                                    |                                          |                                                        |
| Alarm [<br>(Fig. 10) a                            | ∠<br>3<br>De kle<br>alarm                                                                 | GND<br>emmenstroken .<br>uitgang.<br>ype klem: Anyte                                                                                                    | J.40 en J.3 bevat<br>k KE201151A00                                                                               | tten 10 volle<br>00G (compat                                                                                                    | dig te co                                                                                                    | onfigureren droge conta<br>Anytek KD201050A000                                                                                                    | acter<br>0G).                            | voor de                                                |
| Alarm [<br>(Fig. 10) a                            | 2<br>3<br>De kle<br>ilarm<br>T<br><b>Pin</b>                                              | o/24 V DC<br>GND<br>emmenstroken .<br>uitgang.<br>ype klem: Anyte                                                                                                    | J.40 en J.3 bevat<br>k KE201151A00                                                                               | tten 10 volle<br>00G (compat                                                                                                    | dig te co<br>ibel met                                                                                                    | nfigureren droge conta<br>Anytek KD201050A000                                                                                                    | acter                                    | voor de<br>Kabel-                                      |
| Alarm [<br>(Fig. 10) a                            | 2<br>3<br>De kle<br>alarm<br>Ty<br><b>Pin</b>                                             | o/24 V DC<br>GND<br>emmenstroken .<br>uitgang.<br>ype klem: Anyte<br>J.40<br>Alarm 1-5                                                                                                    | J.40 en J.3 bevat<br>k KE201151A00                                                                               | tten 10 volle<br>00G (compat                                                                                                    | dig te co<br>ibel met<br>J.3<br>Alarm (                                                                                              | onfigureren droge conta<br>Anytek KD201050A000                                                                                                    | acter<br>0G).                            | voor de<br>Kabel-<br>type                              |
| Alarm [<br>(Fig. 10) a                            | 2<br>3<br>De kle<br>alarm<br>T<br><b>Pin</b>                                              | o/24 V DC<br>GND<br>emmenstroken .<br>uitgang.<br>ype klem: Anyte<br>J.40<br>Alarm 1-5<br>Alarm 1                                                                                                    | J.40 en J.3 bevat<br>k KE201151A00                                                                               | tten 10 volle<br>00G (compat                                                                                                    | dig te co<br>ibel met<br>J.3<br>Alarm (                                                                                              | onfigureren droge conta<br>Anytek KD201050A000<br><b>6-10</b>                                                                                                    | acter<br>0G).                            | voor de<br>Kabel-<br>type<br>0,5                       |
| Alarm [<br>(Fig. 10) a                            | 2<br>3<br>De kle<br>alarm<br>Ty<br><b>Pin</b><br>1<br>2                                   | o/24 v DC<br>GND<br>emmenstroken .<br>uitgang.<br>ype klem: Anyte<br>J.40<br>Alarm 1-5<br>Alarm 1                                                                                                    | J.40 en J.3 bevat<br>k KE201151A00<br>n relais met NO/                                                           | tten 10 volle<br>00G (compat<br>/NC-contact                                                                                     | dig te co<br>ibel met<br>J.3<br>Alarm (<br>Alarm 6<br>• typ                                                                          | onfigureren droge conta<br>Anytek KD201050A000<br>6-10<br>5<br>9e halfgeleider: NO-con                                                                                                    | acten<br>0G).<br>ıtact                   | Kabel-<br>type<br>0,5<br>mm <sup>2</sup>               |
| Alarm [<br>(Fig. 10) a<br>•                       | 2<br>3<br>De kle<br>alarm<br>T<br><b>Pin</b><br>1<br>2<br>3                               | o/24 V DC<br>GND<br>emmenstroken .<br>uitgang.<br>ype klem: Anyte<br>J.40<br>Alarm 1-5<br>Alarm 1<br>• mechanisch<br>Alarm 2                                                                                    | J.40 en J.3 beval<br>k KE201151A00<br>n relais met NO/                                                           | tten 10 volle<br>00G (compat<br>/NC-contact                                                                                     | dig te co<br>ibel met<br>J.3<br>Alarm (<br>Alarm 6<br>• typ<br>Alarm 7                                                               | onfigureren droge conta<br>Anytek KD201050A000<br>6-10<br>5<br>9 halfgeleider: NO-con                                                                                                    | acter<br>0G).<br>Itact                   | Kabel-<br>type<br>0,5<br>mm <sup>2</sup>               |
| Alarm [<br>(Fig. 10) a                            | 2<br>3<br>De kle<br>alarm<br>T<br><b>Pin</b><br>1<br>2<br>3<br>4                          | o/24 V DC<br>GND<br>emmenstroken .<br>uitgang.<br>ype klem: Anyte<br>J.40<br>Alarm 1-5<br>Alarm 1<br>• mechanisch<br>Alarm 2<br>• mechanisch                                                                    | J.40 en J.3 bevat<br>k KE201151A00<br>relais met NO/<br>relais met NO/                                           | tten 10 volle<br>00G (compat<br>/NC-contact<br>/NC-contact                                                                      | dig te co<br>ibel met<br>J.3<br>Alarm (<br>Alarm 7<br>• typ                                                                          | onfigureren droge conta<br>Anytek KD201050A000<br><b>6-10</b><br>be halfgeleider: NO-con<br>be halfgeleider: NO-con                                                                                       | acten<br>DG).<br>Itact                   | <b>Kabel-</b><br><b>type</b><br>0,5<br>mm <sup>2</sup> |
| Alarm [<br>(Fig. 10) a                            | 2<br>3<br>De kle<br>alarm<br>T<br><b>Pin</b><br>1<br>2<br>3<br>4<br>5                     | 0/24 V DC<br>GND<br>emmenstroken .<br>uitgang.<br>ype klem: Anyte<br>J.40<br>Alarm 1-5<br>Alarm 1<br>• mechanisch<br>Alarm 2<br>• mechanisch<br>Alarm 3                                                         | J.40 en J.3 bevat<br>k KE201151A00<br>n relais met NO/<br>n relais met NO/                                       | tten 10 volle<br>00G (compat<br>/NC-contact<br>/NC-contact                                                                      | dig te co<br>ibel met<br>J.3<br>Alarm (<br>Alarm 7<br>Alarm 7<br>• typ<br>Alarm 8                                                    | onfigureren droge conta<br>Anytek KD201050A000<br><b>6-10</b><br>be halfgeleider: NO-con<br>be halfgeleider: NO-con                                                                                       | acten<br>OG).<br>Itact                   | <b>Kabel-</b><br><b>type</b><br>0,5<br>mm <sup>2</sup> |
| Alarm [<br>(Fig. 10) a                            | 2<br>3<br>De kle<br>alarm<br>T<br><b>Pin</b><br>1<br>2<br>3<br>4<br>5<br>6                | 0/24 V DC<br>GND<br>emmenstroken .<br>uitgang.<br>ype klem: Anyte<br>J.40<br>Alarm 1-5<br>Alarm 1<br>• mechanisch<br>Alarm 2<br>• mechanisch<br>Alarm 3<br>• type halfge                                        | J.40 en J.3 bevat<br>k KE201151A00<br>n relais met NO/<br>n relais met NO/<br>leider: NO-cont                    | tten 10 volle<br>00G (compat<br>/NC-contact<br>/NC-contact                                                                      | dig te co<br>ibel met<br>J.3<br>Alarm (<br>Alarm 7<br>Alarm 7<br>Alarm 8<br>• typ                                                    | onfigureren droge conta<br>Anytek KD201050A000<br>6-10<br>be halfgeleider: NO-con<br>be halfgeleider: NO-con<br>be halfgeleider: NO-con                                                                   | acter<br>DG).<br>Itact<br>Itact<br>Itact | <b>Kabel-</b><br><b>type</b><br>0,5<br>mm <sup>2</sup> |
| Alarm [<br>(Fig. 10) a                            | 2<br>3<br>De kle<br>alarm<br>T<br>7<br>3<br>4<br>5<br>6<br>7                              | o/24 V DC<br>GND<br>emmenstroken .<br>uitgang.<br>ype klem: Anyte<br>J.40<br>Alarm 1-5<br>Alarm 1<br>• mechanisch<br>Alarm 2<br>• mechanisch<br>Alarm 3<br>• type halfge<br>Alarm 4                             | J.40 en J.3 bevat<br>k KE201151A00<br>n relais met NO/<br>n relais met NO/<br>leider: NO-cont                    | tten 10 volle<br>00G (compat<br>/NC-contact<br>/NC-contact                                                                      | dig te co<br>ibel met<br>J.3<br>Alarm (<br>Alarm 7<br>Alarm 7<br>Alarm 8<br>• typ<br>Alarm 8                                         | onfigureren droge conta<br>Anytek KD201050A000<br>6-10<br>6- halfgeleider: NO-con<br>7<br>9e halfgeleider: NO-con<br>8<br>9e halfgeleider: NO-con                                                         | acter<br>0G).<br>itact<br>itact<br>itact | <b>Kabel-</b><br><b>type</b><br>0,5<br>mm <sup>2</sup> |
| Alarm [<br>(Fig. 10) a<br>•                       | 2<br>3<br>De kle<br>alarm<br>T<br>Pin<br>1<br>2<br>3<br>4<br>5<br>6<br>7<br>8             | o/24 V DC<br>GND<br>emmenstroken .<br>uitgang.<br>ype klem: Anyte<br>J.40<br>Alarm 1-5<br>Alarm 1<br>• mechanisch<br>Alarm 2<br>• mechanisch<br>Alarm 3<br>• type halfge<br>Alarm 4<br>• type halfge            | J.40 en J.3 bevat<br>k KE201151A00<br>n relais met NO/<br>n relais met NO/<br>leider: NO-cont<br>leider: NO-cont | tten 10 volle<br>DOG (compat<br>/NC-contact<br>/NC-contact<br>act                                                               | dig te co<br>ibel met<br>J.3<br>Alarm (<br>Alarm 7<br>• typ<br>Alarm 8<br>• typ<br>Alarm 9<br>• typ                                  | onfigureren droge conta<br>Anytek KD201050A000<br>6-10<br>be halfgeleider: NO-con<br>be halfgeleider: NO-con<br>be halfgeleider: NO-con<br>be halfgeleider: NO-con                                        | acter<br>0G).<br>Itact<br>Itact<br>Itact | <b>Kabel-</b><br><b>type</b><br>0,5<br>mm <sup>2</sup> |
| Alarm [<br>(Fig. 10) a                            | 2<br>3<br>De kle<br>alarm<br>T<br><b>Pin</b><br>1<br>2<br>3<br>4<br>5<br>6<br>7<br>8<br>9 | 0/24 V DC<br>GND<br>emmenstroken .<br>uitgang.<br>ype klem: Anyte<br>J.40<br>Alarm 1-5<br>Alarm 1<br>• mechanisch<br>Alarm 2<br>• mechanisch<br>Alarm 3<br>• type halfge<br>Alarm 4<br>• type halfge<br>Alarm 5 | J.40 en J.3 bevat<br>k KE201151A00<br>n relais met NO/<br>n relais met NO/<br>leider: NO-cont<br>leider: NO-cont | tten 10 volle<br>00G (compat<br>/NC-contact<br>/NC-contact<br>:act                                                              | dig te co<br>ibel met<br>J.3<br>Alarm (<br>Alarm 7<br>Alarm 7<br>Alarm 8<br>• typ<br>Alarm 9<br>• typ<br>Alarm 9<br>• typ<br>Alarm 1 | onfigureren droge conta<br>Anytek KD201050A000<br><b>6-10</b><br>be halfgeleider: NO-con<br>be halfgeleider: NO-con<br>be halfgeleider: NO-con<br>be halfgeleider: NO-con<br>be halfgeleider: NO-con<br>0 | acten<br>OG).<br>Itact<br>Itact<br>Itact | <b>Kabel-</b><br><b>type</b><br>0,5<br>mm <sup>2</sup> |

| Danthe       | erm®    |
|--------------|---------|
| CONTROL YOUR | CLIMATE |

| Digitale ingang<br>(Fig. 11)                | Klemr<br>rookn<br>• Ty                                          | nenstrook J.5 is bedoeld voor het aan<br>nelder of een deurschakelaar.<br>ype klem: FCI 20020110-C061A01LF (d        | isluiten van andere<br>compatibel met An                         | accessoires, zoals                                    | een brand-/<br>00G). |  |
|---------------------------------------------|-----------------------------------------------------------------|----------------------------------------------------------------------------------------------------|------------------------------------------------------------------|-------------------------------------------------------|----------------------|--|
|                                             | Pin                                                             | J.5 Ka                                                                                                    | beltype                                                          |                                                       |                      |  |
|                                             |                                                                 | Digitaal 1-3                                                                                                    |                                                                  |                                                       |                      |  |
|                                             | 1                                                               | DIG 1 (1K pull-up naar 12 V DC) 0,5                                                                                  | mm <sup>2</sup>                                                  |                                                       |                      |  |
|                                             | 2                                                               | GND                                                                                                    |                                                                  |                                                       |                      |  |
|                                             | 3                                                               | DIG 2 (1K pull-up naar 12 V DC)                                                                                      |                                                                  |                                                       |                      |  |
|                                             | 4                                                               |                                                                                                    |                                                                  |                                                       |                      |  |
|                                             | 5                                                               | DIG I (TK pull-up naar 12 V DC)                                                                                      |                                                                  |                                                       |                      |  |
|                                             | 0                                                               | GND                                                                                                    |                                                                  |                                                       |                      |  |
| Temp.sensor<br>/ I²C-comm.<br>(vochtsensor) | Klemr<br>Klemr<br>• T                                           | nenstrook J.11 is bedoeld voor het aa<br>nenstrook J.35 is bedoeld voor het aa<br>ype klem: Anytek KE081151A000G (cc | nsluiten van een o<br>Insluiten van een v<br>Impatibel met Any   | f twee temperatuu<br>ochtsensor.<br>tek KD081050A000  | rsensoren.<br>IG).   |  |
| (Fig. 11)                                   | Pin                                                             | J.11                                                                                                    | J.35                                                             |                                                       | Kabeltype            |  |
|                                             |                                                                 | T.sensor                                                                                                    | I2C-comm. (v                                                     | vochtsensor)                                          |                      |  |
|                                             | 1                                                               | Kamertemp.sensor (NTC-type)                                                                                          | +3,3 V DC                                                        |                                                       | 0,5 mm²              |  |
|                                             | 2                                                               | GND                                                                                                    | SCL                                                              |                                                       | _                    |  |
|                                             | 3                                                               | Extra temperatuursensor (NTC-type) SDA                                                                               |                                                                  |                                                       | _                    |  |
|                                             | 4                                                               | GND                                                                                                    | GND                                                              |                                                       |                      |  |
| Verwarming / 24 V<br>DC AUX<br>(Fig. 11)    | Klemr<br>Klemr<br>• T                                           | nenstrook J.38 is bedoeld voor het aa<br>nenstrook J.15 is bedoeld voor het aa<br>ype klem: Anytek KE061151A000G (cc | insluiten van een vo<br>insluiten van ander<br>ompatibel met Any | erwarming.<br>e apparatuur via 24<br>tek KD061050A000 | 4 V DC.<br>9G).      |  |
|                                             | Pin                                                             | J.38<br>Verwarming                                                                                                   |                                                                  | J.15<br>24 V DC                                       | Kabeltype            |  |
|                                             | 1                                                               | Warmte / +24 V                                                                                                    |                                                                  | 24 V DC 100 mA                                        | 0.5 mm <sup>2</sup>  |  |
|                                             | •                                                               | De uitgang is te configureren als droog contact of als<br>0/24VDC-uitgang, via de jumper op de printkaart (zie       |                                                                  |                                                       | 0,5 11111            |  |
|                                             | 2                                                               | Warmte – 0/24 V DC                                                                                                   |                                                                  | NC                                                    |                      |  |
|                                             | 3                                                               | GND                                                                                                    |                                                                  | GND                                                   |                      |  |
|                                             |                                                                 |                                                                                                    |                                                                  |                                                       |                      |  |
| Ethernet<br>(Fig. 11)                       | J17 is een RJ45 LAN-connector CAT5/CAT6. PulseJack J00011D21BNL |                                                                                                    |                                                                  |                                                       |                      |  |

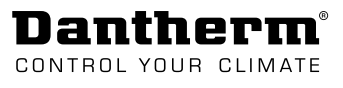

## Opstarten

| Productspecifieke   | Stap | Handeling                                                                                                    | Afbeelding                                                                                              |  |  |  |
|---------------------|------|----------------------------------------------------------------------------------------------------|----------------------------------------------------------------------------------------------------|--|--|--|
| configuratie        | 1    | Plaats de SD-kaart in de geheu-                                                                                                    |                                                                                                    |  |  |  |
| installeren         |      | genkaartsleuf.                                                                                                    |                                                                                                    |  |  |  |
|                     | 2    | Schakel de spanning in.                                                                                                    |                                                                                                    |  |  |  |
|                     |      | Opmerking: De CC 3000-re-                                                                                                    |                                                                                                    |  |  |  |
|                     |      | gelaar wordt gevoed via de                                                                                                    | H-4 H []]]]                                                                                             |  |  |  |
|                     |      | vrije-koelunit.                                                                                                    |                                                                                                    |  |  |  |
|                     | 3    | De CC 3000-regelaar start op                                                                                                    |                                                                                                    |  |  |  |
|                     |      | met een korte vertraging, instal-                                                                                                    |                                                                                                    |  |  |  |
|                     |      | free automatisch de nieuwste                                                                                                    |                                                                                                    |  |  |  |
|                     |      | nimware en voert een GFX-up-                                                                                                    |                                                                                                    |  |  |  |
|                     |      | date dit.                                                                                                    |                                                                                                    |  |  |  |
|                     |      | Wacht tot de firmware is geïn-                                                                                                    |                                                                                                    |  |  |  |
|                     | U    | stalleerd. De spanning NIET                                                                                                    |                                                                                                    |  |  |  |
|                     |      | uitschakelen en de SD-kaart                                                                                                    |                                                                                                    |  |  |  |
|                     |      | NIET verwijderen terwijl dit pro-                                                                                                    |                                                                                                    |  |  |  |
|                     |      | ces wordt uitgevoerd.                                                                                                    | deside a defense de tracé Caractérica a                                                                 |  |  |  |
|                     | 4    | wanneer net installatieproces is ve                                                                                                    | oltoold, wordt het productconfiguratiemenu au-                                                          |  |  |  |
|                     |      | Selecteer en bevestig uw product                                                                                                    | De regelaar zal nu de bijbehorende configuratie                                                         |  |  |  |
|                     |      | inlezen.                                                                                                    |                                                                                                    |  |  |  |
|                     | 5    | Het standaard taalpakket is Engels. U kunt in het taalinstellingenmenu een andere                                                                              |                                                                                                    |  |  |  |
|                     |      | taal selecteren. (Volg de procedure in sectie "Taalinstellingen" op pagina 31.)                                                                                |                                                                                                    |  |  |  |
|                     | 6    | Sla uw aangepaste configuratie op                                                                                                    | o de SD-kaart op als u een back-up wilt of als u de                                                     |  |  |  |
|                     |      | configuratie naar andere regelaars wilt kopiëren.                                                                                                    |                                                                                                    |  |  |  |
|                     |      | <ul> <li>Ga naar het menu-item "Overige instellingen" op pagina 32(zie "Fig. 13" op<br/>pagina 25 voor een menuoverzicht) → insteloptie: "Back-up".</li> </ul> |                                                                                                    |  |  |  |
|                     |      | <ul> <li>De regelaar zal nu een back<br/>(Het back-upbestand heeft<br/>max. 8 tekens)</li> </ul>                                                               | k-up op de SD-kaart opslaan.<br>de naam cc_cfg.txt, maar kan worden hernoemd;                           |  |  |  |
|                     | 7    | Gegevenslogboek nodig:                                                                                                    |                                                                                                    |  |  |  |
|                     |      | Laat de SD-kaart in de sleuf als ee<br>de sectie "Firmware, gegevenslog                                                                                        | n operationeel gegevenslogboek vereist is. (Zie ook<br>boek & communicatie" op pagina 35.)              |  |  |  |
|                     |      | GFEN gegevenslogboek nodig:                                                                                                    |                                                                                                    |  |  |  |
|                     |      | Verwijder de SD-kaart uit de sleuf                                                                                                    | als er geen gegevenslogboek vereist is. De in-                                                          |  |  |  |
|                     |      | stellingen worden nu opgeslagen                                                                                                    | in het niet-vluchtig geheugen.                                                                          |  |  |  |
|                     |      |                                                                                                    |                                                                                                    |  |  |  |
| Installatiecontrole | Stap | Handeling                                                                                                    |                                                                                                    |  |  |  |
|                     | 1    | Start een zelftest (automatisch of                                                                                                    | handmatig) om te controleren of het systeem cor-                                                        |  |  |  |
|                     |      | rect geconfigureerd en aangeslot                                                                                                    | en is. Instructies over het uitvoeren van een zelftest                                                  |  |  |  |
|                     | 2    | vindt u op pagina 28.                                                                                                    | tralacy of do him on the iteratory over whether on                                                      |  |  |  |
|                     | 2    | het setpoint correct zijn.                                                                                                    | troleer of de binnen-/buitentemperatuurmeting en                                                        |  |  |  |
|                     |      | Als de ruimtetemperatuur<br>sensor met de hand worde                                                                                                    | lager is het setpoint, kan de binnentemperatuur-<br>n verwarmd om te controleren of de ventilator start |  |  |  |
|                     |      | wanneer de temperatuur h                                                                                                    | net setpoint bereikt.                                                                                   |  |  |  |
|                     |      | Houd er rekening mee dat<br>tioningsetpoint bereikt en<br>minuten actief zal zijn                                                                              | wanneer de sensortemperatuur het aircondi-<br>de airconditioner wordt gestart, die minimaal 3           |  |  |  |
|                     |      |                                                                                                    |                                                                                                    |  |  |  |

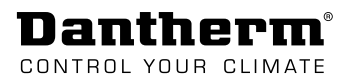

## Bediening

## Modi en instellingen (overzicht)

| Algemene bedrijfs-<br>parameters | De CC 3000-regelaar maakt het mogelijk om de koelstrategie af te stemmen op de configu-<br>ratie ter plaatse. Daarom kunnen de volgende essentiële bedrijfsparameters worden aange-<br>past/geselecteerd:<br>1. Hoofdbedrijfsmodus<br>2. Handbedieningsmodi<br>3. Twee zones<br>4. Unitspecifieke setpoints                                                                                                    |
|----------------------------------|----------------------------------------------------------------------------------------------------|
| Hoofd-<br>bedrijfsmodus          | <ul> <li>De CC 3000-regelaar kan in 4 verschillende modi werken. Als er extra apparatuur zoals een airconditioner op de regelaar is aangesloten, is het belangrijk dat de bedrijfsmodus zo wordt ingesteld dat die overeenkomt met de werkelijke configuratie: <ul> <li>Vrije koelmodus (standaard)</li> <li>Standaardmodus</li> <li>Energiebesparingsmodus</li> <li>Airconditioningmodus</li> </ul> </li> </ul>                                                                                                    |
|                                  | (Zie "Regelstrategie van het systeem" op pagina 9)<br>(Zie sectie "Koemodus" op pagina 30 voor informatie over het wijzigen van de bedrijfsmo-<br>dus)                                                                                                    |
| Handbedienings-<br>modi          | <ul> <li>Behalve de hoofdbedieningsmodus kunt u de volgende handbedieningsmodi inschakelen:</li> <li>Vochtigheidsregeling<br/>Wijzigt het bedrijf wanneer de vochtigheid te hoog is (zie pagina 30 voor meer informatie).</li> <li>Nachtmodus<br/>Wijzigt het bedrijf dagelijks gedurende een vooraf bepaalde tijdsperiode (zie pagina 31 voor meer informatie).</li> <li>Servicemodus<br/>Wijzigt het bedrijf wanneer service wordt uitgevoerd en keert terug naar de normale regelstrategie wanneer de ingestelde tijd (gedefinieerd via de instellingen voor de servicemodus) is verstreken (zie pagina 27 voor meer informatie).</li> </ul> |
| Twee zones                       | Het is mogelijk om het werkgebied op te delen in 2 verschillende zones met afzonderlijke<br>instellingen.<br>Zie sectie "Overige instellingen" op pagina 32 voor informatie over het inschakelen van<br>twee zones.                                                                                                    |
| Unitspecifieke<br>setpoints      | De setpoints en de werking kunnen voor elk aangesloten apparaat afzonderlijk worden<br>aangepast:<br>• Vrije-koelunit(s)<br>• Airconditioner<br>• Verwarming<br>• Regelklep<br>• Alarmen                                                                                                    |

(Zie "Submenu: Systeeminstellingen-niveau" op pagina 29 voor meer informatie)

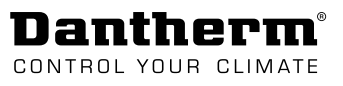

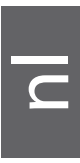

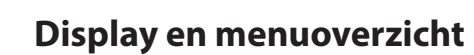

Display en navigatie

**Dantherm**<sup>®</sup>

CONTROL YOUR CLIMATE

Hieronder vindt u de indeling van het display en de navigatieknoppen en uitleg over de verschillende velden op het display.

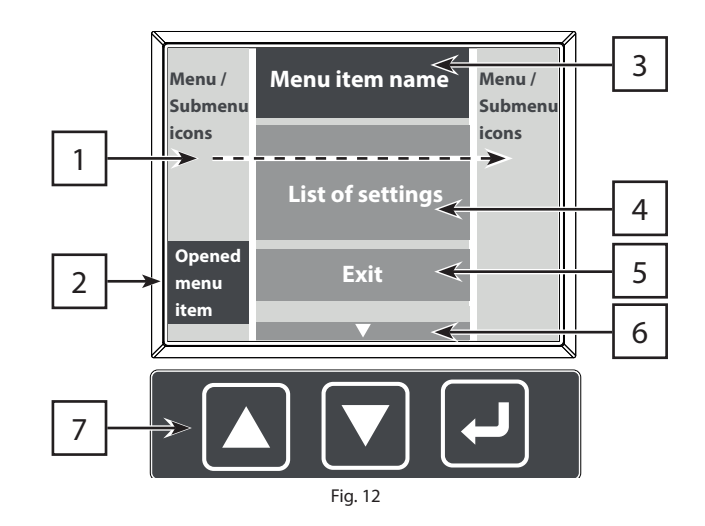

| Pos. | Veld                              | Beschrijving                                                                                                    |
|------|-----------------------------------|----------------------------------------------------------------------------------------------------|
| 1    | Pictogrammen voor<br>menu/submenu | Toont het menu of submenu                                                                                                    |
| 2    | Geopend menu-item                 | Om een menu-item te openen, verplaatst u de cursor met<br>behulp van de navigatietoetsen naar het betreffende menupic-<br>togram.                                                                                                    |
| 3    | Naam menu-item                    | Toont de naam van het geselecteerde menu-item.                                                                                                    |
| 4    | Lijst met instellingen            | Toont de lijst met instellingen die onder het geselecteerde menu-item kunnen worden geactiveerd/gewijzigd.                                                                                                    |
| 5    | Knop Afsluiten/<br>opslaan        | <ul> <li>De knop Afsluiten/opslaan bevindt zich onderaan de lijst met<br/>instellingen.</li> <li>Sla de wijzigingen op en keer terug naar het menu/sub-<br/>menu.</li> <li>De knop Afsluiten is niet aanwezig in informatie-items zoals<br/>"Bedriifsstatus". "Alarmstatus" en "Systeeminformatie".</li> </ul>                                                                    |
| 6    | Volgende pagina                   | Geeft aan dat de lijst met instellingen op de volgende pagina<br>wordt vervolgd.                                                                                                    |
| 7    | Navigatieknoppen                  | <ul> <li>OMHOOG &amp; OMLAAG:</li> <li>Schuif omhoog en omlaag door het menu of de lijst met<br/>instellingen.</li> <li>JENTER:</li> <li>Kort indrukken</li> <li>Selecteer de lijst met instellingen.</li> <li>Selecteer/wijzig een specifieke instelling/waarde.</li> <li>Lang indrukken</li> <li>Keer terug naar het startmenu zonder de wijzigingen op te<br/>slaan</li> </ul> |

## Dantherm®

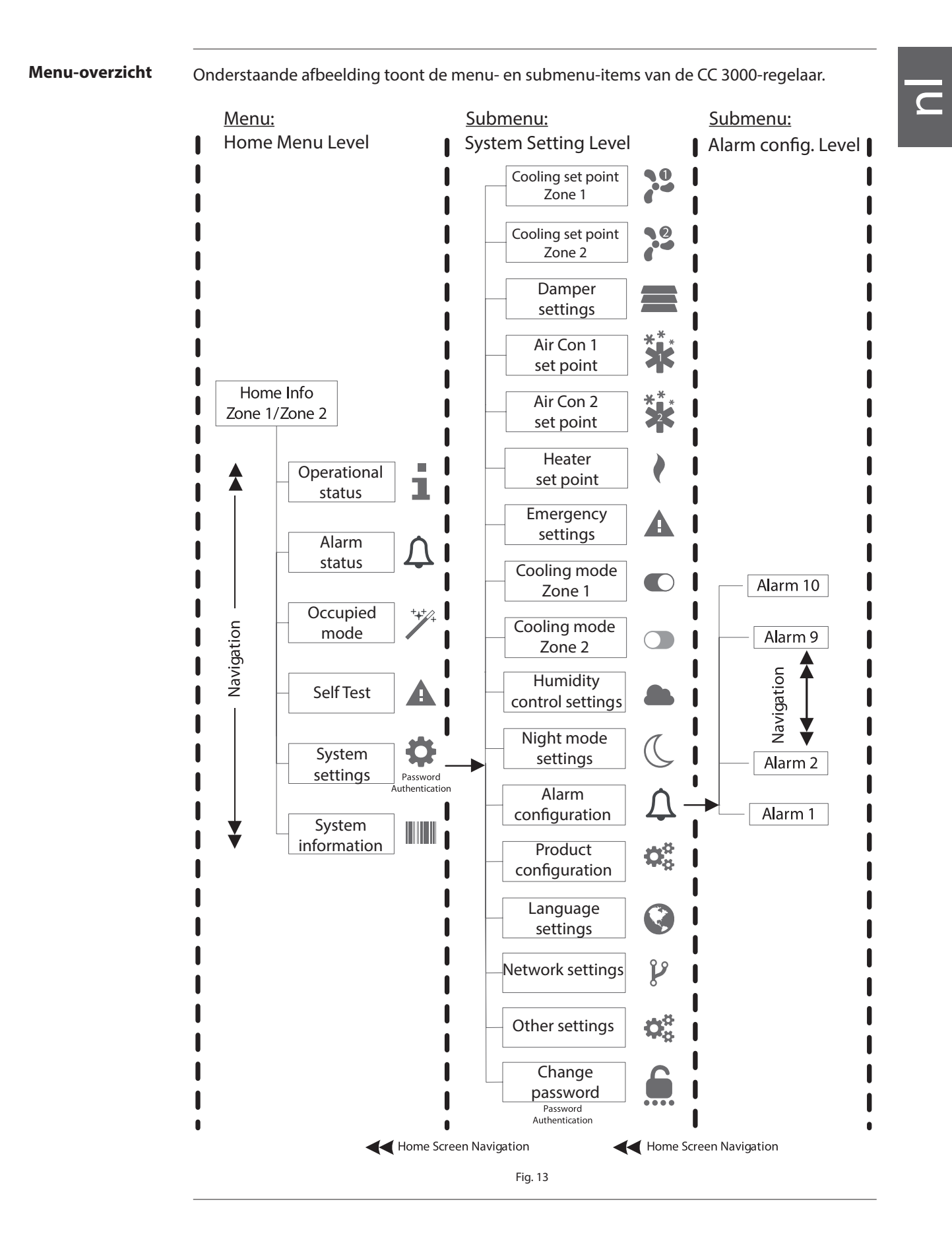

Dantherm CONTROL YOUR CLIMATE

### Startmenu-niveau

Startscherm

Hieronder vindt u een overzicht en beschrijving van de informatie die te vinden is op het START-scherm.

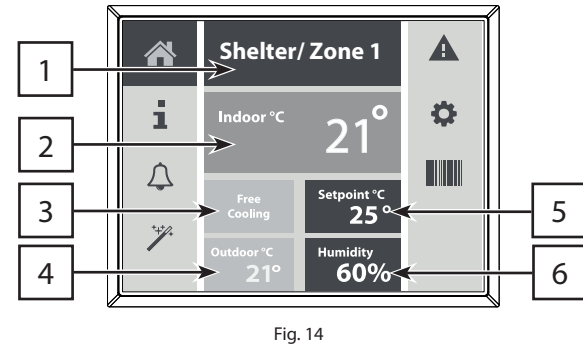

| ia | _ 1 | 4 |  |
|----|-----|---|--|
| 9  |     |   |  |

| Pos. | Informatie        | Beschrijving                                                                                                    |
|------|-------------------|----------------------------------------------------------------------------------------------------|
| 1    | Ruimte/zone       | Op het START-scherm worden naar keuze de volgende<br>waarden weergegeven:                                                                                                    |
|      |                   | Ruimte/zone 1                                                                                                    |
|      |                   | Ruimte/zone 2                                                                                                    |
|      | LET OP            | Druk op 🚽 om te schakelen tussen Ruimte/zone 1 en Ruim-<br>te/zone 2                                                                                                    |
|      |                   | <ul> <li>Alleen mogelijk als twee zones zijn ingeschakeld (meer<br/>informatie over het inschakelen van twee zones vindt u<br/>in "Overige instellingen" op pagina 32)</li> </ul> |
| 2    | Binnentemperatuur | Geeft de huidige binnentemperatuur (°C) weer                                                                                                    |
| 3    | Bedrijfsstatus    | Geeft de huidige bedrijfsstatus weer:                                                                                                    |
|      |                   | Inactief                                                                                                    |
|      |                   | • Verwarmen                                                                                                    |
|      |                   | Vrije koeling                                                                                                    |
|      |                   | Actieve koeling (A/C-bedrijf)                                                                                                    |
|      |                   | Waarschuwing                                                                                                    |
| 4    | Buitentemperatuur | Geeft de huidige buitentemperatuur (°C) weer                                                                                                    |
| 5    | Koelsetpoint      | Geeft het geselecteerde koelsetpoint (°C) weer                                                                                                    |
| 6    | Vochtigheid       | Geeft de huidige vochtigheidsgraad (% RV) weer                                                                                                    |

### Bedrijfsstatus

De bedrijfsstatus geeft informatie over de duur (in uren) van de verschillende aangesloten units.

De tellers kunnen alleen worden gereset via de SNMP- of TTL-koppeling.

Overzicht van bedrijfstijd (in uren):

- Ventilator 1 (Vrije-koelunit 1) •
- Ventilator 2 (Vrije-koelunit 2) •
- Airco 1 •

1

- Airco 2 •
- Verwarming .

## Dantherm

### Alarmstatus

De alarmstatus geeft aan welke alarmen momenteel actief zijn (historische alarmgegevens zijn niet zichtbaar).

Dit menu toont alleen alarmen die aan de 10 hardwarematige alarmuitgangen zijn toegewezen. (Zie ook "Submenu: Alarm config.-niveau" op pagina 33)

Lijst met beschikbare alarmen:

- Lage spanning (DC-voeding)
- Hoge spanning (DC-voeding)
- Temp laag (lage binnentemperatuur)
- Temp hoog 1
- (hoge binnentemperatuur niveau 1)Temp hoog 2
- (hoge binnentemperatuur niveau 2)Temp hoog 3
- (hoge binnentemperatuur niveau 3)
- Vochtigheid laag (lage vochtigheidsgraad binnen)
- Vochtigheid hoog (hoge vochtigheidsgraad binnen)
- Drukval filter 1 filterdrukniveau 1 (analoge druksensor optioneel)
- Drukval filter 2 filterdrukniveau 2
   (analoge druksensor optioneel)

- Interne (temperatuur)sensor
- Binnen(temperatuur)sensor
- Extra (temperatuur)sensor
- Omgevingssensor 1
- (buitentemperatuursensor 1)
- Omgevingssensor 2
   (buitentemperatuursensor 2)
   Diatala in gauge 1
- Digitale ingang 1
   Digitale ingang 2
- Digitale ingang 2
- Digitale ingang 3
- Filterbewaking 1 (standaard)
- Filterbewaking 2 (standaard)
- Netwerk (LAN-verbinding)
- Geheugen (intern niet-vluchtig geheugen)
- SD-kaart (fout bij lezen/schrijven)

### \_\_\_\_

Servicemodus

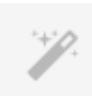

Deze handbedieningsmodus kan door onderhoudspersoneel worden gebruikt om tijdens onderhoudswerkzaamheden een geschikte temperatuur te verkrijgen (de tijdsduur is te wijzigen).

- De regelaar keert terug naar de normale regelstrategie wanneer de ingestelde tijd (gedefinieerd via de instellingen) is verstreken.
- De ventilator voor vrije koeling wordt begrensd op het stationaire toerental.

Lijst met instellingen:

Ventilator 1 Ventilator 2

- Setpoint °C (10-30 °C)
- Duur in minuten (maximaal 480 minuten).
- In-/uitschakelen

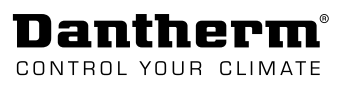

### Zelftest

De zelftestfunctie kan worden gebruikt voor diagnostische gegevens over het systeem.

- De functie wordt uitgevoerd via
  - een automatische procedure waarbij alle componenten worden geactiveerd of
  - door elke component handmatig te testen.

### Automatische zelftest:

- 1. Gebruik "stop/start" om de automatische procedure in/uit te schakelen.
- 2. Voer een visuele controle uit terwijl de verschillende componenten achtereenvolgens worden geactiveerd.

(De tijdsduur voor activering van elke component is 2 minuten, wat voor de installateur voldoende zou moeten zijn om de visuele controle uit te voeren.)

- 3. Noteer de status van de verschillende componenten.
- 4. U kunt teststappen overslaan door op de OMLAAG-toets te drukken.

### Handmatige zelftest:

- 1. Schakel elke component handmatig in, als alleen specifieke uitgangen moeten worden gecontroleerd.
- 2. Voer een visuele controle uit terwijl de verschillende componenten afzonderlijk worden geactiveerd.
- 3. Noteer de status van de verschillende componenten.
- 4. Stel de waarde weer in op "Geen" (normale modus) wanneer de visuele controle is voltooid.

Lijst met componenten:

- Kleppen open
- Ventilatoren (max. tpm 75% belastingscyclus)
- Kleppen gesloten
- Verwarming
- Airco 1
- Airco 2
- Alarm 1-10 (de betreffende alarmuitgang zal worden omgezet)

Systeeminstellingen

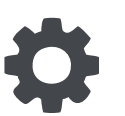

Ga naar het submenu waar de systeeminstellingen kunnen worden aangepast. Alle voor het systeem essentiële parameters kunnen via dit menu worden ingesteld.

• Om toegang te krijgen tot dit menu is een wachtwoord nodig (standaard wachtwoord is: 0000).

Zie submenu op pagina 29.

### Systeeminformatie

De volgende productinformatie is beschikbaar onder het informatie-

- menu-item.
  - FW. (Firmwareversie van de regelaar)
  - MAC-adres

Na het invoeren van de relevante gegevens ziet u ook:

- SN. (Serienummer van de regelaar)
- FB 1. (informatie over of serienummer van vrije-koelunit 1)
- FB 2. (informatie over of serienummer van vrije-koelunit 2)
- A/C 1. (informatie over of serienummer van airconditioner 1)
- A/C 2. (informatie over of serienummer van airconditioner 2)

## Submenu: Systeeminstellingen-niveau

| Koelsetpoint (twee        | Zone 1                                                                         | Zone 2                                                                                                    | Stel de koelsetpoints voor de vrije-koelunit(s) in.                                                                                                    |
|---------------------------|--------------------------------------------------------------------------------|----------------------------------------------------------------------------------------------------|----------------------------------------------------------------------------------------------------|
| zones)                    | •0                                                                             |                                                                                                    | Als er twee vrije-koelunits op de CC 3000 zijn aangesloten en in<br>verschillende ruimtes zijn geplaatst, kunnen de setpoints voor elke<br>vrije-koelunit afzonderlijk worden aangepast.                                                                                                    |
|                           |                                                                                | LET OP                                                                                                    | Zone 2 is alleen beschikbaar als twee zones zijn ingeschakeld.<br>(Informatie over het inschakelen van twee zones vindt u onder<br>"Overige instellingen" op pagina 32)                                                                                                    |
| LET OP                    | Houd er rek<br>met de inste<br>de P-band w                                     | ening mee da<br>ellingen voor<br>vorden ingest                                                                        | at u geen temperatuurinstellingen kunt invoeren die conflicteren<br>de verwarming en/of de airconditioner: Het setpoint kan niet buiten<br>eld. Wijzig eerst de P-band en vervolgens het setpoint.                                                                                                    |
|                           | Lijst met ins<br>• Setpoin<br>• Min. °C<br>• Max. °C<br>• Middelp<br>• Middelp | tellingen:<br>t °C (definiee<br>(definieert de<br>(definieert de<br>ount 1 °C (def<br>ount 2 °C (def<br>ount tpm (def | rt de ruimtetemperatuur waarbij de koelprestaties toenemen)<br>e ruimtetemperatuur waarbij de koelprestaties minimaal zijn)<br>e ruimtetemperatuur waarbij de koelprestaties maximaal zijn)<br>inieert P-band 1, tussen min. en middelpunt 1)<br>inieert P-band 2, tussen middelpunt 2 en max.)<br>inieert ventilatortoerental in % van max. toerental) |
| Instellingen<br>regelklep | Lijst met ins<br>1 - Normaal/<br>2 - Normaal/                                  | Definieert ho<br>beschikbaar:<br>• De norm<br>• De dyna<br>greerde<br>tellingen:<br>'dynamisch. (<br>'dynamisch. (    | be de gemotoriseerde regelklep wordt bediend. Er zijn twee modi<br>nale modus wordt gebruikt voor uitlaatkleppen.<br>mische modus wordt gebruikt voor inlaatkleppen met geïnte-<br>bypassfunctie.<br>(Normaal: regelklep openen/sluiten; dynamisch: regelklep 0-100%)<br>(Normaal: regelklep openen/sluiten; dynamisch: regelklep 0-100%)               |
| Setpoint<br>airco 1 & 2   | Airco 1                                                                        | Airco 2                                                                                                    | Pas de koelsetpoints voor elke airconditioner afzonderlijk aan.<br>In dit geval is er geen zone-indeling nodig.                                                                                                    |
|                           | Lijst met ins<br>• AAN °C<br>• UIT °C (<br>• In-/uitso                         | <u>tellingen:</u><br>(ruimtetemp<br>ruimtetempe<br>:hakelen                                                           | eratuur waarbij de airconditioner start)<br>ratuur waarbij de airconditioner stopt)                                                                                                    |
| Setpoint<br>verwarming    | 2                                                                              | Om een min<br>warming wo<br>Pas de start-                                                                             | imumtemperatuur in de ruimte te waarborgen, kan er een ver-<br>rden aangesloten.<br>en stopsetpoints voor de verwarming aan.                                                                                                    |
|                           | Lijst met ins<br>• AAN °C<br>• UIT °C (                                        | <u>tellingen:</u><br>(ruimtetemp<br>ruimtetempe                                                                       | eratuur waarbij de verwarming start)<br>ratuur waarbij de verwarming stopt)                                                                                                    |

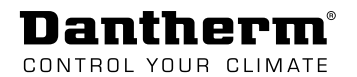

| Instellingen<br>noodbedrijf | Instellingen voor noodbedrijf.<br>Tijdens noodbedrijf werkt vrije koeling op vol vermogen (100% ventilatortoer-<br>ental) en wordt ook de airconditioning geactiveerd, indien geïnstalleerd.                                                                                                    |
|-----------------------------|----------------------------------------------------------------------------------------------------|
|                             | <ul> <li><u>Lijst met instellingen:</u></li> <li>Noodkoeling start °C (ruimtetemperatuur waarbij de noodkoeling start)</li> <li>Noodkoeling stop °C (ruimtetemperatuur waarbij de noodkoeling stopt)</li> </ul>                                                                                     |
| Koemodus<br>zone 1 & 2      | Zone 1       Zone 2       Kies uit vier verschillende koelmodi (de koelmodus kan voor elke zone afzonderlijk worden geselecteerd).                                                                                                    |
|                             | Zone 2 is alleen beschikbaar als twee zones zijn ingeschakeld.<br>(Informatie over het inschakelen van twee zones vindt u onder<br>"Overige instellingen" op pagina 32)                                                                                                    |
|                             | Overzicht van modi:<br><b>1. Vrije koelmodus (standaard)</b><br>De A/C-functie is uitgeschakeld. Alleen vrije koeling beschikbaar. Beste energieprestaties                                                                                                    |
|                             | 2. Standaardmodus<br>Vrije koeling en A/C worden afgewisseld op basis van de buitentemperatuur. Als dT<br>niet boven de gespecificeerde waarde komt, wordt het A/C-setpoint verlaagd naar het<br>setpoint voor vrije koeling. Middelhoog/hoog energieverbruik en een vast temperatu-<br>ursetpoint. |
|                             | <b>3. Energiebesparingsmodus</b><br>Vrije koeling start het eerst op en A/C wordt alleen geactiveerd als back-up. Middelhoog<br>energieverbruik, hoger temperatuursetpoint voor A/C-koeling.                                                                                                    |
|                             |                                                                                                    |

### 4. Airconditioningmodus

Vrije-koelfunctie uitgeschakeld. Alleen A/C beschikbaar. Hoog energieverbruik.

Zie de relevante regelstrategie van het systeem op pagina 9.

### Instellingen luchtvochtigheidregeling

De vochtigheidsregeling kan worden in- of uitgeschakeld. Wanneer de functie is ingeschakeld en de vochtigheidsgraad de ingestelde drempelwaarde overschrijdt, kan de regelaar op twee manieren reageren:

- overschakelen op een andere koelmodus of
- werken op basis van een setpointverschuiving.

### Lijst met instellingen:

- Max. vochtigheidsgraad % (vochtigheidsdrempel)
- Setpointverschuiving (verschuift het koelsetpoint)
- Vrije koeling (alleen vrije koeling beschikbaar)
- Standaard (vrije koeling en A/C beschikbaar)
- Energiebesparing (vrije koeling en A/C beschikbaar)
- Airconditioning (alleen A/C beschikbaar)
- Buiten (locatie van RV-sensor)
- In-/uitschakelen (vochtigheidsfunctie)

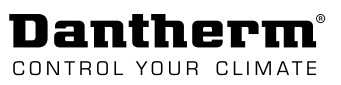

| Instellingen<br>nachtmodus | Wanneer de nachtmodus is ingeschakeld en wordt gestart, kan de regelaar<br>overschakelen op een andere koelmodus, het maximale ventilatortoerental<br>begrenzen of het setpoint verschuiven.                                                                                                    |  |  |  |  |  |
|----------------------------|----------------------------------------------------------------------------------------------------|--|--|--|--|--|
|                            | <ul> <li>NB: Om deze functie te kunnen gebruiken, moeten de huidige datum en tijd zijn ingesteld.</li> <li>Lijst met instellingen: <ul> <li>In-/uitschakelen (nachtmodusfunctie)</li> <li>Starttijd (definieert wanneer de nachtmodusfunctie actief is)</li> <li>Stoptijd (definieert wanneer de nachtmodusfunctie inactief is)</li> <li>Huidige tijd (klokinstelling)</li> <li>Huidige datum (kalenderinstelling)</li> <li>Max. toerental % (definieert het max. toerental in % tijdens de nachtmodus)</li> <li>Setpointverschuiving (verschuiving van het koelsetpoint tijdens de nachtmodus)</li> <li>Vrije koeling (alleen vrije koeling beschikbaar)</li> <li>Standaard (vrije koeling en A/C beschikbaar)</li> <li>Airconditioning (alleen A/C beschikbaar)</li> </ul> </li> </ul> |  |  |  |  |  |
| Alarmconfiguratie          | Alle alarmen kunnen worden geconfigureerd voor elk van de 10 hardwarematige alarmuit-<br>gangen. Zie sectie "Alarmconfiguratie" op pagina 31 voor meer informatie.                                                                                                    |  |  |  |  |  |
| Product-<br>configuratie   | De productconfiguratie wordt gebruikt om de regelaar in te stellen voor het<br>juiste product.<br>Wanneer de SD-kaart is geplaatst en de regelaar voor de eerste keer wordt op-<br>gestart, opent de regelaar automatisch het productconfiguratiemenu. Selecteer<br>het juiste product voor de toepassing.                                                                                                    |  |  |  |  |  |
| Taalinstellingen           | Oe taal is standaard ingesteld op Engels.<br>Gebruik dit menu-item om een andere taal te selecteren.                                                                                                    |  |  |  |  |  |
|                            | De lokale taal selecteren:                                                                                                    |  |  |  |  |  |
|                            | Plaats de SD-kaart waarop de verschillende taalpakketten staan.                                                                                                    |  |  |  |  |  |
|                            | Selecteer de gewenste taal in de lijst en bevestig uw keuze.                                                                                                    |  |  |  |  |  |
|                            | <ul> <li>Het bijwerken van de taal duurt ongeveer 3 minuten. De regelaar is inactief en toont een<br/>zwart scherm terwijl de update wordt uitgevoerd.</li> </ul>                                                                                                    |  |  |  |  |  |
|                            | Schakel de spanning niet uit tijdens de update.                                                                                                    |  |  |  |  |  |
|                            | Teruqkeren naar de Engelse taal:                                                                                                    |  |  |  |  |  |
|                            | Ga naar "Overige instellingen" en selecteer de standaardtaal (Engels). (Zie pagina 32.)                                                                                                    |  |  |  |  |  |
| Netwerk-<br>instellingen   | Wijzig de volgende instellingen voor de ethernetverbinding en SNMP Trap-be-<br>heer.                                                                                                    |  |  |  |  |  |
|                            | <ul> <li>Lijst met instellingen:</li> <li>Statisch/DHCP (statisch of dynamisch IP-adres)</li> <li>IP-adres (lees/schrijf IP-adres van regelaar)</li> <li>Subnetmasker</li> <li>IP-adres gateway</li> <li>IP Trap Manager 1 (IP-adres van Alarm Trap Manager 1)</li> <li>IP Trap Manager 2 (IP-adres van Alarm Trap Manager 2)</li> </ul>                                                                                                    |  |  |  |  |  |

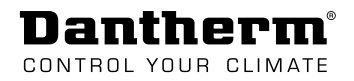

| Overige      | <ul> <li>Zoek back-upconfiguratie, zet CC 3000-regelaar terug op de standaardin-</li></ul>                                                                                                    |  |  |
|--------------|----------------------------------------------------------------------------------------------------|--|--|
| instellingen | stellingen en de standaardtaal of schakel algemene parameters in/uit, zoals: <li>Twee zones</li> <li>Lead/lag-functie van airconditioner</li>                                                                                                    |  |  |
|              | <ul> <li><u>Lijst met instellingen:</u></li> <li>Lead/lag (schakelt de lead/lag-functie van de airconditioner in)</li> <li>Twee zones (schakelt een koelconfiguratie met twee zones in)</li> <li>Engels (schakelt Engels in als de displaytaal)</li> <li>Eenheid °C/F (schakel tussen temperatuurweergave in Celsius of Fahrenheit)</li> <li>Back-up (slaat huidige configuratie op SD-kaart op)</li> <li>Fabrieksinstelling (herstelt de standaard productinstellingen)</li> </ul> |  |  |
| Wachtwoord   | Huidig wachtwoord (standaard wachtwoord: 0000) moet worden ingevoerd voordat het wachtwoord kan worden gewijzigd.                                                                                                    |  |  |
| wijzigen     | De wachtwoorden voor TTL, GUI en web-UI zijn identiek.                                                                                                    |  |  |

## Submenu: Alarm config.-niveau

### Alarmconfig.

Alarmconfiguratie voor de 10 hardwarematige alarmuitgangen.

Alle alarmen die voor de 10 hardwarematige uitgangen worden geconfigureerd, worden ook als SNMP Alarm Trap verstuurd.

- De 10 hardwarematige alarmuitgangen kunnen afzonderlijk worden geconfigureerd.
- De alarmuitgangen 1 en 2 kunnen meerdere alarmen verwerken.
- De alarmuitgangen 3-10 kunnen alleen enkelvoudige alarmen/fouten verwerken.

| Lijst met alarmen                                         | Standaard       |  |
|-----------------------------------------------------------|-----------------|--|
| Lage spanning (alarm wegens lage spanning DC-voeding)     | alarmultgangnr. |  |
| Hoge spanning (alarm wegens hoge spanning DC-voeding)     | 6               |  |
| Lage temp (alarm wegens lage temperatuur)                 | 1               |  |
| Hoge temp (alarm wegens lage temperatuur 1)               | 9               |  |
| Hoge temp 2 (alarm wegens hoge temperatuur 2)             | -               |  |
| Temp Hood 3 (alarm wegens hoge temperatuur 3)             | _               |  |
| Vochtigheid laag (alarm wegens lage vochtigheidsgraad)    | _               |  |
| Vochtigheid hoog (alarm wegens hoge vochtigheidsgraad)    | 10              |  |
| Drukval filter 1 (alarm wegens drukniveau 1)              | -               |  |
| Drukval filter 2 (alarm wegens drukniveau 2)              | _               |  |
| Ventilator 1 (alarm ventilator 1 tom onjuist)             | 1               |  |
| Ventilator 2 (alarm ventilator 2 tom onjuist)             | -               |  |
| Interne sensor (NTC-fout)                                 | _               |  |
| Buimtesensor (NTC-fout)                                   | 7               |  |
| Extra sensor (NTC-fout)                                   | -               |  |
| Omgevingssensor 1 (buitensensor 1 NTC-fout)               | 8               |  |
| Omgevingssensor 2 (buitensensor 2 NTC-fout)               | -               |  |
| Digitaal 1 (digitale ingang 1 actief) Foutalarm           | 3               |  |
| Digitaal 2 (digitale ingang 2 actief)                     | -               |  |
| Digitaal 3 (digitale ingang 3 actief)                     | _               |  |
| Filterbewaking 1 (alarm digitale filterbewaking 1)        | 2               |  |
| Filterbewaking 2 (alarm digitale filterbewaking 2)        | 2               |  |
| Netwerk (netwerkfout, ethernet)                           | -               |  |
| Gebeugen (fout intern gebeugen)                           | -               |  |
| SD-kaart (fout SD-kaart)                                  | _               |  |
| NO/NC (alarm uitgang normaal geopend of normaal gesloten) |                 |  |

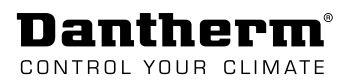

### Toegang via webinterface

#### Webinterface

De CC 3000-regelaar is voorzien van een webinterface (GUI), die kan worden gebruikt als aanvulling op het CC 3000-display. De interface is zeer intuïtief en biedt een goed overzicht van bedrijfsfuncties en instellingen van de CC 3000.

Daarom kan de webinterface worden gebruikt voor eenvoudige configuratie van de meeste essentiële instellingen en bewaking van het systeem.

Voer in een standaard webbrowser het IP-adres van de regelaar in om toegang te krijgen tot de webinterface. Voer daarna de volgende gegevens in:

- Gebruikersnaam: admin
- Wachtwoord: 0000

| Dantherm'          |          | i SYSTEM STATUS  |              |  |
|--------------------|----------|------------------|--------------|--|
| SYSTEM STATUS      | ZONE 1   | INDOOR TEMP. °C  | 26.3         |  |
| COOLING STRATEGY   |          | OUTDOOR TEMP. °C | 17.0         |  |
|                    |          | STATUS           | FREE COOLING |  |
| SYSTEM CONFIG      |          | SETPOINT         | 25.0         |  |
|                    |          | HUMIDITY RH%     | 35           |  |
|                    |          |                  |              |  |
| STSTEM INFORMATION | ZONE 2   | INDOOR TEMP. °C  | 0.0          |  |
|                    |          | OUTDOOR TEMP. °C | -41.0        |  |
|                    |          | STATUS           | INACTIVE     |  |
|                    |          | SETPOINT         | 0.0          |  |
|                    |          |                  |              |  |
|                    | TIMERS   | FAN 1            | 1442:29      |  |
|                    |          | FAN 2            | 1441:27      |  |
|                    |          | A/C 1            | 345:8        |  |
|                    |          | A/C 2            | 157:43       |  |
|                    |          | HEATER           | 7:24         |  |
|                    | 41.45440 |                  |              |  |
|                    | ALAKMS   | LOW VOLTAGE      | A            |  |

## Service

## Firmware, gegevenslogboek & communicatie

| Software-update | <ul> <li>Als de SD-kaart een firmware-upgradebestand bevat, wordt dat automatisch naar de regelaar geüpload zodra de SD-kaart wordt geplaatst. De regelaar zal de firmware vervolgens bijwerken en opnieuw opstarten.</li> <li>NB: Tijdens de firmware-upgrade wordt de status op het display weergegeven.</li> </ul>                                                                                                    |  |  |
|-----------------|----------------------------------------------------------------------------------------------------|--|--|
| Gegevenslogboek | Als een operationeel gegevenslogboek vereist is, moet er een SD-kaart in de geheugenkaart-<br>sleuf aanwezig zijn (zie "Fig. 1" op pagina 7). De CC 3000 genereert automatisch een log-<br>bestand met de naam stat_log.txt (een CSV-bestand dat in Excel kan worden geïmporteerd).<br>Het loginterval is standaard ingesteld op 1 minuut (het loginterval kan in het configuratiebe-<br>stand worden gewijzigd).             |  |  |
|                 | <ul> <li>Specificaties SD-kaart:</li> <li>De regelaar ondersteunt SD-kaarten van 1/2/4/8/16/32 GB.</li> <li>De kaart moet worden geformatteerd in FAT/FAT32.</li> </ul>                                                                                                    |  |  |
| TTL-koppeling   | De J6-aansluiting/TTL-koppeling (zie "Fig. 1" op pagina 7) moet worden gebruikt met een<br>standaard USB-naar-TTL-kabel.                                                                                                    |  |  |
|                 | <ul> <li>Gebruik de TLL-koppeling voor het volgende:</li> <li>Uitlezing van informatie over de systeemstatus</li> <li>Wijziging van configuratie en instellingen</li> <li>Handbedieningsfunctie om de juiste aansluiting van systeemcomponenten te controleren, zoals vrije-koelunit, regelkleppen, sensoren<br/>(Alle handbedieningsfunctie met betrekking tot de configuratie zijn beveiligd met een wachtwoord)</li> </ul> |  |  |
|                 | Verbinding maken met de TTL-koppeling gaat als volgt:                                                                                                    |  |  |
|                 | Stap Handeling                                                                                                    |  |  |
|                 | <ol> <li>Sluit de seriële kabel aan tussen de host en de regelaar.</li> <li>NB: De zwarte draad van de TTL-kabelconnector moet omlaag wijzen wanneer die in<br/>de TTL-koppeling wordt gestoken.</li> </ol>                                                                                                    |  |  |
|                 | <ul> <li>Start in de host-pc een "Klem"-applicatie met de volgende instellingen voor de seriële poort:</li> <li>baudsnelheid - 9600</li> <li>databits - 8</li> <li>pariteit - geen</li> <li>stopbits - 1</li> <li>datatransporthesturing - geen</li> </ul>                                                                                                    |  |  |
|                 | 3 Nu is de regelaar klaar om te worden benaderd.                                                                                                    |  |  |
|                 |                                                                                                    |  |  |
|                 | Specificaties:                                                                                                    |  |  |
|                 | De TTL-koppeling is galvanisch gescheiden.                                                                                                    |  |  |
|                 | Iype IIL-Kabel: IIL-232R-3V3 of IIL-232R-5V     Lipk http://www.ftdiship.com/Droducts/Cables/USPTTLSovial.htm                                                                                                    |  |  |
|                 | LINK: http://www.ttaichip.com/Products/Cables/USBTTLSerial.ntm                                                                                                    |  |  |
|                 | • Type klem: AMP 281698-6                                                                                                    |  |  |

| Pin | J.6           | Pin | J.6           |
|-----|---------------|-----|---------------|
|     | TTL-koppeling |     | TTL-koppeling |
| 1   | GND           | 4   | TXD           |
| 2   | NC            | 5   | RXD           |
| 3   | +5V-ingang    | 6   | NC            |

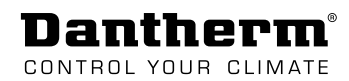

Ethernet

De CC 3000-regelaar is standaard uitgerust met een RJ45-aansluiting voor netwerkverbinding, een SNMP-interface en Modbus over TCP/IP.

 Netwerkinstellingen worden uitgevoerd via een webinterface, TTL-koppeling, SD-kaart of Modbus-configuratie-instellingen.

De SNMP-interface maakt het mogelijk om de CC 3000-regelaar toe te voegen aan uw bestaande netwerk en stelt u in staat om met de CC 3000-regelaar te communiceren (zowel "get/ set"- en "trap"-functies) via uw NOC (Network Operation Center).

Firmware-upgrades en bestandsoverdracht tussen CC 3000 en NOC kan worden gedaan met behulp van TFTP.

Zie onderstaande tabel:

| Gebruiksopties                   |                                              | TFTP-voorbeelden                    |  |
|----------------------------------|----------------------------------------------|-------------------------------------|--|
| •                                | Configuratiebestand downloaden.*             | Tftp -i [ip-adres] get cc_cfg.txt   |  |
| •                                | Configuratiebestand uploaden*                | Tftp -i [ip-adres] put cc_cfg.txt   |  |
| •                                | Logboekbestand downloaden<br>(van SD-kaart)* | Tftp -i [ip-adres] get stat_log.txt |  |
| •                                | Firmware uploaden* **                        | Tftp -i [ip-adres] put cc3k_app.bin |  |
| *(van CC 3000-regelaar naar NOC) |                                              |                                     |  |

\*\* Opmerking: Na het uploaden van nieuwe firmware moet de regelaar worden gereset door de regelaar uit en weer in te schakelen of door reset te activeren in de webinterface.

### Het IP-adres van de regelaar controleren:

```
• Gebruik de webinterface en ga naar de 
netwerkinstellingen.
```

### Specificaties:

- Er worden max. 3 verschillende Trap Managers ondersteund.
- Er is een MIB-bestand beschikbaar. RFC 1213
- SNMP maakt gebruik van protocolversie 1.

### Webinterface

De CC 3000-regelaar is voorzien van een webinterface (GUI), die via een IP-adres eenvoudig toegankelijk is. Dat kan handig zijn om het systeem te bewaken. Zie pagina 34 voor meer informatie.

## Onderhoud

Servicemodus Activeer en wijzig de servicemodus om tijdens onderhoudswerkzaamheden een geschikte temperatuur in de temperatuur te verkrijgen (de tijdsduur is te wijzigen). De servicemodus is een tijdelijke handbedieningsmodus waarbij het systeem na het verstrijken van de ingestelde tijd terugkeert naar de normale bedrijfsmodus.

(Zie "Menu-overzicht" op pagina 25 voor informatie over toegang tot de servicemode of zie de instelopties in "Servicemodus activeren" op pagina 37)

**Batterij vervangen** We adviseren om de knoopcelbatterij (type 2032) om de 5 jaar te vervangen om de klok- en kalenderinstellingen te behouden wanneer de spanning wordt uitgeschakeld.

Zie Fig. 16 voor informatie over toegang tot de batterij.

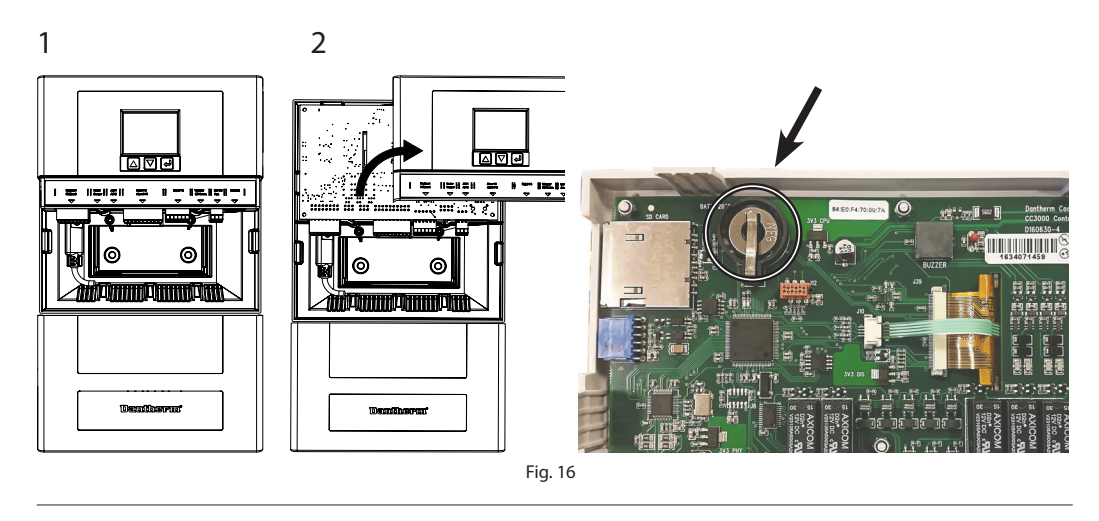

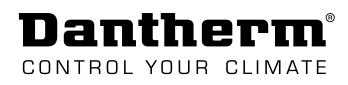

## Bijlage

## Technische gegevens

| Gegevensblad | Items                        | Waarden/bereik                                                     |
|--------------|------------------------------|--------------------------------------------------------------------|
| eegerenssiaa | Voedingsspanning             | 40-60 V DC                                                         |
|              | Intern verbruik              | < 4 W                                                              |
|              | Batterijhouder               | CR2032                                                             |
|              | SD-kaartsleuf                | Standaard SD-kaart tot 32 GB                                       |
|              | TTL-koppeling                | Seriële-communicatielijn. Servicepoort.                            |
|              |                              | 5V-signalering – TX, RX, GND, 5V                                   |
|              | Ethernet                     | Magnetische RJ45 met statusleds, SNMP, Modbus, webinter-           |
|              |                              | face                                                               |
|              | 24 V DC AUX                  | 24 V DC 100 mA                                                     |
|              | Verwarming                   | Droog contact of 24VDC-uitgang. NO/NC.                             |
|              |                              | Max. 60 V DC                                                       |
|              | I <sup>2</sup> C             | Communicatie-interface voor 3,3 V DC I <sup>2</sup> C-componenten. |
|              |                              | (RV-sensor, druksensor) Max. draadlengte 1,5 m                     |
|              | Temp.sensoren, ruimte, extra | NTC-type NTCLE100E3272GB0                                          |
|              | 3 digitale ingangen          | Voor gebruik met droge contacten. 1K pull-up naar 12 V DC.         |
|              | 10 alarmuitgangen            | Droge contacten. 2 mechanische relais NO/NC.                       |
|              |                              | Max. spanning 60 V DC/100 mA                                       |
|              |                              | 8 halfgeleiderrelais. Max. spanning 60 V DC/100 mA                 |
|              | A/C1- & A/C2-uitgang         | Droge contacten. 2 mechanische relais NO/NC of 24 V DC.            |
|              |                              | Max. 60 V DC                                                       |
|              | Regelklep 1/Regelklep 2      | 24VDC-open/gesloten-signaal                                        |
|              | 2 vrije-koelunits (Flexibox) | 2 8-aderige 0,5mm <sup>2</sup> -interface voor vrije-koelunit.     |

## Schema's

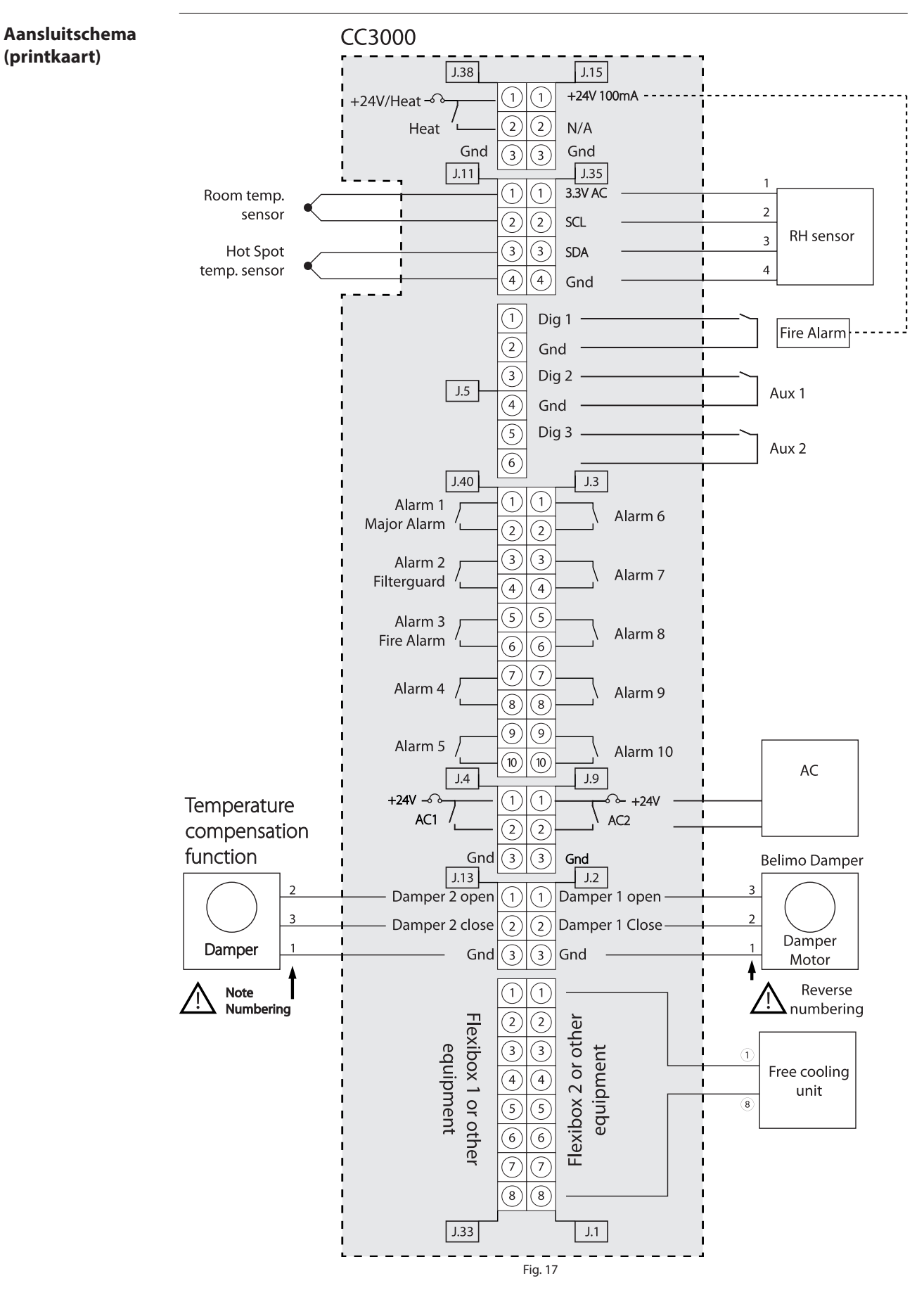

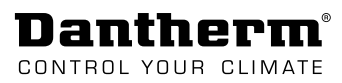

## Afmetingen behuizing

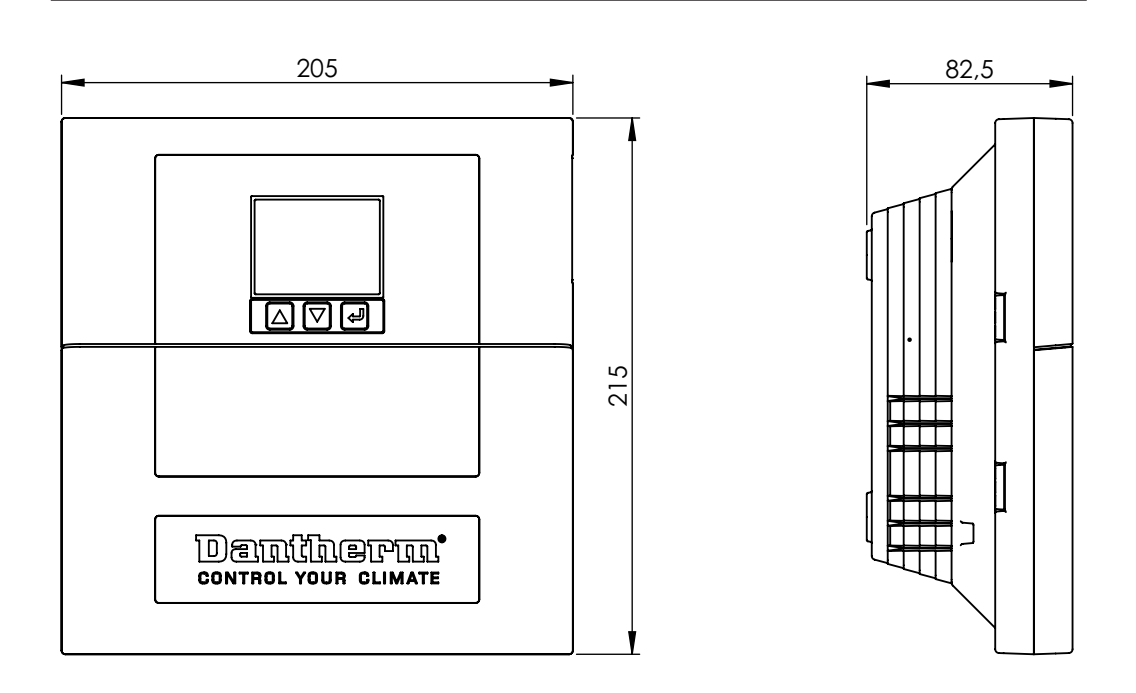

Achterafdekking

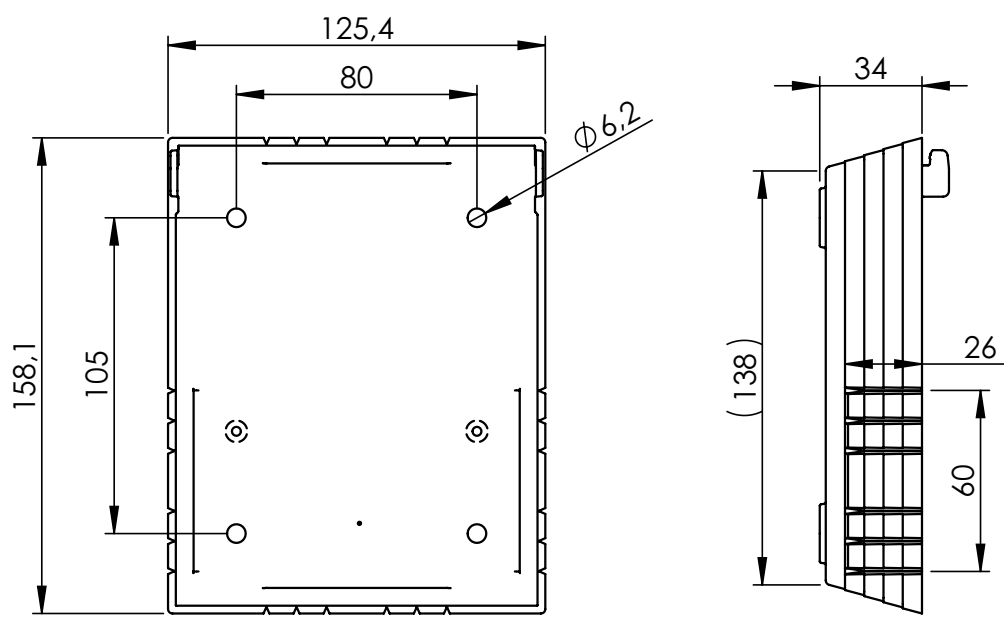

Fig. 18

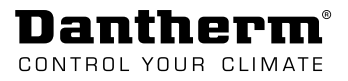

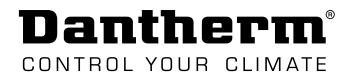

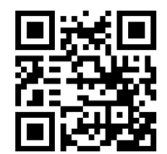

**Dantherm A/S** Marienlystvej 65 7800 Skive Denmark

support.dantherm.com

Dantherm can accept no responsibility for possible errors and changes (en) Der tages forbehold for trykfejl og ændringer (da) Irrtümer und Änderungen vorbehalten (de) Dantherm n'assume aucune responsabilité pour erreurs et modifications éventuelles (fr)

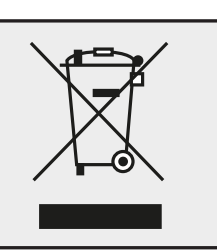